# 負荷調整と納期管理

統合生産管理システム CiPS FACTORY

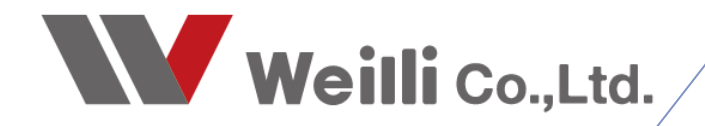

2025年04月02日改訂

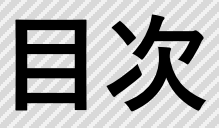

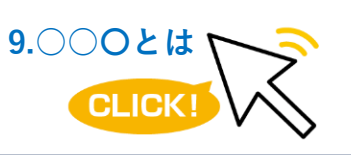

調べたい各項目をクリックすれば、 該当のページにジャンプすることが できます。

<u>1.工程負荷状況</u>

<u>1.集計方法と表示方法</u>

2.負荷の作業明細一覧

<u>3.負荷調整の方法</u>

4.その他の機能

2.工程遅延情報

3.工程納期変更

<u>1.工程納期変更とは</u>

<u>2.工程納期の変更方法</u>

3.その他の機能

# 1 工程別負荷状況

# 1. 集計方法と表示方法

各工程ごとの負荷状況を表示する画面です。 表示する条件を指定して検索実行することで、指定した期間内の負荷状況を色分け表示ができます。

| 2  工程別負荷状況 Version 24.12.24   シップスファクトリ株式会社 |    |                                  |       |       |         |              |              |             |             |            |               |          |            |          |             |
|---------------------------------------------|----|----------------------------------|-------|-------|---------|--------------|--------------|-------------|-------------|------------|---------------|----------|------------|----------|-------------|
|                                             | 15 | 作業明細   <mark> 參</mark> 出力 🖌 📄 納期 | 移動▼│品 | 生産能力  | 存 左スクロー | #(B)   📫 右ス3 | ロール(N)   🥜 グ | ループ追加編集     |             |            |               |          |            |          |             |
|                                             | 順  | 工程名                              | 生産能力  | 工数合計  | 遅延工数    | 【04/21(月)】   | 【04/22(火)】   | 【04/23 (水)】 | 【04/24 (木)】 | 【04/25(金)】 | $04/26~(\pm)$ | 04/27(日) | 【04/28(月)】 | 04/29(火) | 【04/30 (水)】 |
| 集計方法                                        | 1  | 01 プログラム                         | 1     |       |         |              |              |             |             |            |               |          |            |          |             |
| □ 社員モード □ 合計を大工程に表示する                       | 2  | 01 プログラム / 01 設計展開               | 1     | 7:45  | 0:15    | 0:30         | 5:15         |             |             |            |               |          | 1:15       | 0:30     |             |
| 02 大工程/小工程で集計する 🗸                           | 3  | 01 プログラム / 02 ネスティング             | 1     | 2:15  |         |              |              |             | 0:45        |            |               |          | 1:30       |          |             |
| 03 予定工数を【時間分】で表示 🗸                          | 4  | 02 抜き                            | 1     |       |         |              |              |             |             |            |               |          |            |          |             |
| 集計基準と集計期間                                   | 5  | 02 抜き / 01 レーザー                  | 1     | 3:19  |         |              |              | 1:26        |             | 0:11       |               |          |            | 1:20     | 0:23        |
| (2) 工程納期を基準 🗸                               | 6  | 02 抜き / 02 タレパン                  | 1     | 5:11  | 0:23    |              |              | 3:24        |             | 0:16       |               |          | 0:16       | 0:35     | 0:18        |
| 2025/04/21 🗸 👡 2025/04/30 🧹                 | 7  | 02 抜き / 03 複合機                   | 1     | 7:05  |         | 0:50         | 0:20         |             | 0:28        |            |               |          | 0:45       |          | 4:42        |
| 本日 < > 10 ~ 日間                              | 8  | 03 曲げ                            | 1     |       |         |              |              |             |             |            |               |          |            |          |             |
| £374                                        | 9  | 03 曲げ / 01 プレス                   | 1     | 21:05 | 1:25    |              |              | 2:40        |             | 8:10       |               |          | 4:40       | 1:30     | 2:40        |
|                                             | 10 | 03 曲げ / 02 ブレスブレーキ               | 1     | 15:20 |         | 4:35         | 0:35         |             | 3:40        |            |               |          |            |          | 6:30        |
|                                             | 11 | 03 曲げ / 03 ベンダー                  | 1     |       |         |              |              |             |             |            |               |          |            |          |             |
|                                             | 12 | 04 溶接                            | 1     |       |         |              |              |             |             |            |               |          |            |          |             |
|                                             | 13 | 04 溶接 / 01 スポット溶接                | 1     | 33:20 | 2:05    | 11:85        | 6:00         |             |             | 6:00       |               |          |            |          | 7:40        |
| オーダー1首単的の取り込み 展開が近りのみ 親のみ                   | 14 | 04 溶接 / 02 ナット溶接                 | 1     | 8:10  |         | 0:15         |              | 5:25        |             |            |               |          | 0:35       | 0:15     | 1:40        |
| ▲ 取引先 ● ******                              | 15 | 04 溶接 / 03 スタッド溶接                | 1     | 17:40 |         |              |              |             |             | 12:55      |               |          | 4:45       |          |             |
|                                             | 16 | 04 溶接 / 04 YAG溶接                 | 1     | 9:10  |         |              | 0:35         |             |             |            |               |          |            | 8:35     |             |
| 品番(* = あいまい複索)                              | 17 | 05 検査                            | 1     |       |         |              |              |             |             |            |               |          |            |          |             |
|                                             | 18 | 05 検査 / 01 本社検査                  | 1     | 33:30 | 4:15    | 3:05         | 2:50         | 5:10        | 2:35        | 5:50       |               |          | 4:00       | 5:45     |             |
|                                             | 19 | 05 検査 / 02 水漏れ検査                 | 1     | 16:05 | 0:50    |              | 0:55         |             | 4:50        |            |               |          | 3:05       | 1:10     | 5:15        |

#### 1-1. 工程遅延の表示方法

工程遅延を表示するパターンを3種類から設定できます。

■ (1)遅延表示(遅い)

「遅延工数」欄に遅延時間が表示されます。

| ビ 工程別負荷状況 Version 24.12.24   シップスファクトリ株式会社                                                                                                    |      |                                                                                                    |             |      |      |      |      |  |  |  |  |
|----------------------------------------------------------------------------------------------------|------|----------------------------------------------------------------------------------------------------|-------------|------|------|------|------|--|--|--|--|
| 「 二 れたいは 「 二 れたいは 」 て つ れたい し て つ れたい し て つ れたい し て つ れたい し て つ れたい し て つ れたい し て の れたい し て の れたい し て の れたい し の の れたい し の れたい し の れたい し の れたい し ん れたい し ん れたい し ん れたい し ん れたい し ん れたい し ん れたい し ん れたい し ん れたい し ん れたい し ん れたい し ん れたい し ん れたい し ん れたい し ん れたい し ん れたい し ん れたい し ん れたい し ん れたい し ん れたい し ん れたい し ん れたい し ん れたい ん れたい ん | : II | :: ] ] [ 作業明細   <del>ダ</del> 出力 ▼   ] 納期移動 ▼   品 生産能力   <b>(</b> 左2ワロール(B)   <b>i </b> 右2ワロール(N)   a<br> |             |      |      |      |      |  |  |  |  |
|                                                                                                    | 順    | 【04/22 (火)】                                                                                              | 【04/23 (水)】 |      |      |      |      |  |  |  |  |
| 集計方法                                                                                                    | 1    | 01 プログラム                                                                                                 | 1           |      |      |      |      |  |  |  |  |
| □ 社員モード □ 合計を大工程に表示する                                                                                                    | 2    | 01 プログラム / 01 設計展開                                                                                       | 1           | 7:45 | 0:15 | 0:30 | 5:15 |  |  |  |  |
| 02 大工程/小工程で集計する 💦 🗸                                                                                                    | 3    | 01 プログラム / 02 ネスティング                                                                                     | 1           | 2:15 |      |      |      |  |  |  |  |

■ (2)工程遅延は本日へ(遅い)

「遅延工数」欄がなくなり、本日の作業工数に加算されます。

🥓 工程別負荷状況 Version 24.12.24 | シップスファクトリ株式会社

| □ 122別負荷状況 □ マウスヘルプ   | : 15 | 作業明細  🌮 出力 🖌 📰 納期    | 移動 • | 生産能力 | たスクロール(B)  | ) 🔷 右スクロール  | (N)   🥜 グルー |
|-----------------------|------|----------------------|------|------|------------|-------------|-------------|
|                       | 順    | 工程名                  | 生産能力 | 工数合計 | 【04/21(月)】 | 【04/22 (火)】 | 【04/23 (水)】 |
| 集計方法                  | 1    | 01 プログラム             | 1    |      |            |             |             |
| □ 社員モード □ 合計を大工程に表示する | 2    | 01 ブログラム / 01 設計展開   | 1    | 7:45 | 0:45       | 5:15        |             |
|                       | 3    | 01 プログラム / 02 ネスティング | 1    | 2:15 |            |             |             |

■ (3)遅延表示なし(早い)

#### 遅延工数はどこにも表示されません。

| ✓ 工程別負荷状況 Version 24.12.24   シップスファクトリ株式会社 |      |                      |       |      |            |            |  |  |  |  |  |
|--------------------------------------------|------|----------------------|-------|------|------------|------------|--|--|--|--|--|
|                                            | : IE | 作業明細   🥰 出力 🖌 🗐 納期   | 移動・│品 | 生産能力 | たスクロール(B)  | ) 🔤 右スクローノ |  |  |  |  |  |
| (3) 建建表示なび (羊い)                            | 順    | 工程名                  | 生産能力  | 工数合計 | 【04/21(月)】 | 【04/22(火)】 |  |  |  |  |  |
| 集計方法                                       | 1    | 01 プログラム             | 1     |      |            |            |  |  |  |  |  |
| □ 社員モード □ 合計を大工程に表示する                      | 2    | 01 プログラム / 01 設計展開   | 1     | 7:30 | 0:30       | 5:15       |  |  |  |  |  |
| 02 大工程/小工程で集計する ~                          | 3    | 01 プログラム / 02 ネスティング | 1     | 2:15 |            |            |  |  |  |  |  |
|                                            |      |                      |       |      |            |            |  |  |  |  |  |

#### 1-2. 集計方法

工程負荷の集計方法を設定できます。

■ 01. 大工程で集計する

工程区分が大工程のみで集計されます。

| ✓ 工程別負荷状況 Version 24.12.24   シップスファクトリ株式会社 |      |          |        |             |                       |             |             |                       |  |  |  |
|--------------------------------------------|------|----------|--------|-------------|-----------------------|-------------|-------------|-----------------------|--|--|--|
| 「 工程別負荷状況 □マウスヘルプ (1):実成ま二(取))             | i te | 作業明細 🍊   | 出力 🗸 📔 | 割約期移動▼      | - <mark>計</mark> 生産能力 | たスクロール(E    | 3) 🔷 右スクローノ | レ(N) │ <i>ℯ</i> タ グルー |  |  |  |
|                                            | 順    | 工程名      | 生産能力   | 工数合計        | 遅延工数                  | 【04/02 (水)】 | 【04/03 (木)】 | 【04/04 (金)】           |  |  |  |
| 集計方法                                       | 1    | 01 プログラム | 1      | 1D 06H 00M  | 45M                   | 1H 30M      | 45M         | 30M                   |  |  |  |
| □ 社員モード □ 合計を大工程に表示する                      | 2    | 03 曲げ    | 1      | 7D 03H 40M  | 5H 10M                | 2H 40M      | 3H 40M      | 1D 00H 10M            |  |  |  |
| 01 大工程で集計する ~                              | 3    | 04 溶接    | 1      | 12D 05H 45M | 1D 01H 10M            | 5H 25M      |             | 2D 01H 55M            |  |  |  |
| 01 予定工数を表示 ~                               | 4    | 05 検査    | 1      | 9D 00H 30M  | 1D 02H 30M            | 5H 10M      | 7H 25M      | 5H 50M                |  |  |  |
| 集計基準と集計期間                                  | 5    | 06 表面処理  | 1      | **          |                       |             | **          | **                    |  |  |  |
| (1) 工程仕掛日を基準 🗸 🗸                           | 6    | 02 抜き    | 1      | 2D 06H 07M  | 1H 10M                | 4H 50M      | 28M         | 26M                   |  |  |  |
| 2025/04/02 🗸 🗠 2025/04/15 🗸                | 7    | 07 外注    | 1      | **          |                       |             |             |                       |  |  |  |
| 本日 < > 14 ~ 日間                             | 8    | 08 組立て   | 1      |             |                       |             |             |                       |  |  |  |
| 手配先<br>□ tnT先 □ 部署 / 社員                    |      |          |        |             |                       |             |             |                       |  |  |  |

■ 02. 大工程/小工程で集計する

工程区分が大工程と小工程で集計されます。

| * 工程別負荷状況 Version 24.12.24   シップスファクトリ株式会社 |      |                                |      |            |            |             |              |            |  |  |  |
|--------------------------------------------|------|--------------------------------|------|------------|------------|-------------|--------------|------------|--|--|--|
| □ 工程別負荷状況 □ マウスヘルブ                         | i t≣ | 作業明細   <del>季</del> 出力 🖌 🗐 納期和 | ≶動 ▼ | 生産能力   🔇   | ■左スクロール(B) | 📫 右スクロール(N  | l)   🥜 グループ; | 追加編集       |  |  |  |
| (1) 建建表示 (进口) 🗸                            | 頄    | 工程名                            | 生産能力 | 工数合計       | 遅延工数       | 【04/02 (水)】 | 【04/03 (木)】  | 【04/04(金)】 |  |  |  |
| 集計方法                                       | 1    | 01 プログラム                       | 1    |            |            |             |              |            |  |  |  |
| □ 社員モード □ 合計を大工程に表示する                      | 2    | 01 プログラム / 01 設計展開             | 1    | 1D 00H 45M | 45M        | 1H 30M      |              | 30M        |  |  |  |
| 02 大工程/小工程で集計する 💦 🗸                        | 3    | 01 プログラム / 02 ネスティング           | 1    | 5H 15M     |            |             | 45M          |            |  |  |  |
| 01 予定工数を表示 🗸                               | 4    | 03曲げ                           | 1    |            |            |             |              |            |  |  |  |
| 集計基準と集計期間                                  | 5    | 03 曲げ / 01 プレス                 | 1    | 3D 04H 50M |            | 2H 40M      |              | 1D 00H 10M |  |  |  |
| (1) 工程仕掛日を基準 ~                             | 6    | 03 曲げ / 02 プレスブレーキ             | 1    | 2D 07H 10M | 5H 10M     |             | 3H 40M       |            |  |  |  |
| 2025/04/02 🗸 🗻 2025/04/15 🗸                | 7    | 03 曲げ / 03 ベンダー                | 1    | 7H 40M     |            |             |              |            |  |  |  |
| 本日 < > 14 ~ 日間                             | 8    | 04 溶接                          | 1    |            |            |             |              |            |  |  |  |
|                                            | 9    | 04 溶接 / 01 スポット溶接              | 1    | 6D 04H 00M | 1D 00H 20M |             |              | 6H 00M     |  |  |  |
| 手配先 □ 部署 / 社員                              | 10   | 04 溶接 / 02 ナット溶接               | 1    | 1D 00H 10M | 15M        | 5H 25M      |              |            |  |  |  |
|                                            |      | 04 溶接 / 03 スタッド溶接              | 1    | 4D 00H 05M |            |             |              | 1D 03H 55M |  |  |  |
|                                            | 12   | 04 溶接 / 04 YAG溶接               | 1    | 1D 01H 30M | 35M        |             |              |            |  |  |  |
|                                            | 13   | 05 検査                          | 1    |            |            |             |              |            |  |  |  |

■ 03. グループ別で集計する

グループを設定してグループ別に集計ができます。 設定すると使用できますのでお問い合わせください。

| 「 1223月荷状況 □マウスヘルプ (1)2555年二(日の) | □ 「三 作業明細   参 出力 マ   □ 納期移動 マ   品 生産能力   ◆ 左スタロール(B)   ◆ 右スタロール(N)   参 グループ追加編 |                   |      |            |            |             |             |             |  |  |  |
|----------------------------------|--------------------------------------------------------------------------------|-------------------|------|------------|------------|-------------|-------------|-------------|--|--|--|
|                                  | 順                                                                              | 工程名               | 生産能力 | 工数合計       | 遅延工数       | 【04/02 (水)】 | 【04/03 (木)】 | 【04/04 (金)】 |  |  |  |
| 集計方法                             | 1                                                                              | 01 プログラム          | 1    |            |            |             |             |             |  |  |  |
| □ 社員モード □ 合計を大工程に表示する            | 2                                                                              | 03 曲げ / 01 プレス    | 1    | 3D 04H 50M |            | 2H 40M      |             | 1D 00H 10M  |  |  |  |
| 03 板金抜きグループ 🗸                    | 3                                                                              | 04 溶接 / 01 スポット溶接 | 1    | 6D 04H 00M | 1D 00H 20M |             |             | 6H 00M      |  |  |  |
| 01 予定工数を表示 ~                     | 4                                                                              | 06 表面処理           | 1    |            |            |             |             |             |  |  |  |
| 集計基準と集計期間                        |                                                                                |                   |      |            |            |             |             |             |  |  |  |
| (1) 工程仕掛日を基準 🗸 🗸                 |                                                                                |                   |      |            |            |             |             |             |  |  |  |
| 2025/04/02 🗸 🕶 2025/04/15 🗸      |                                                                                |                   |      |            |            |             |             |             |  |  |  |
| 本日 < > 14 ~ 日間                   |                                                                                |                   |      |            |            |             |             |             |  |  |  |
| 千和生                              |                                                                                |                   |      |            |            |             |             |             |  |  |  |

#### 1-3. 表示方法

工程負荷の表示方法を設定できます。

■ 01.予定工数を表示

予定工数で負荷を表示します。

| 🎤 工程別負荷状況 Version 24.12.24   シップスフ                                       | <sup>6</sup> 工程別負荷状況 Version 24.12.24   シップスファクトリ株式会社 |          |      |             |            |               |               |             |  |  |  |  |
|--------------------------------------------------------------------------|-------------------------------------------------------|----------|------|-------------|------------|---------------|---------------|-------------|--|--|--|--|
| 「 工程別負荷状況 □マウスヘルプ  「 、) 「 マウスヘルプ  」 、) 「 、) 「 、) 「 、) 「 、) 「 、) 「 、) 「 、 | : 1=                                                  | 作業明細 🥠   | 出力 • | ■ 納期移動 ▼    |            | (日本) 左スクロール(日 | 3)   📫 右スクローリ | レ(N)   ≁ グJ |  |  |  |  |
|                                                                          | 順                                                     | 工程名      | 生産能力 | 工数合計        | 遅延工数       | 【04/02 (7k)】  | 【04/03(木)】    | 【04/04 (金)】 |  |  |  |  |
| 集計方法                                                                     | 1                                                     | 01 プログラム | 1    | 1D 06H 00M  | 45M        | 1H 30M        | 45M           | 30M         |  |  |  |  |
| □ 社員モード □ 合計を大工程に表示する                                                    | 2                                                     | 03 曲げ    | 1    | 7D 03H 40M  | 5H 10M     | 2H 40M        | 3H 40M        | 1D 00H 10M  |  |  |  |  |
| 01 大工程で集計する ~                                                            | 3                                                     | 04 溶接    | 1    | 12D 05H 45M | 1D 01H 10M | 5H 25M        |               | 2D 01H 55M  |  |  |  |  |
| 01 予定工数を表示 🛛 🗸 🗸                                                         | 4                                                     | 05 検査    | 1    | 9D 00H 30M  | 1D 02H 30M | 5H 10M        | 7H 25M        | 5H 50N      |  |  |  |  |
| 集計基準と集計期間                                                                | 5                                                     | 06 表面処理  | 1    | **          |            |               | **            | *           |  |  |  |  |
| (1) 工程仕掛日を基準 ~                                                           | 6                                                     | 02 抜き    | 1    | 2D 06H 07M  | 1H 10M     | 4H 50M        | 28M           | 261         |  |  |  |  |
| 2025/04/02 🗸 ~ 2025/04/15 🗸                                              | 7                                                     | 07 外注    | 1    | **          |            |               |               |             |  |  |  |  |
| 本日 < > 14 ~ 日間                                                           | 8                                                     | 08 組立て   | 1    |             |            |               |               | -           |  |  |  |  |
| 4.504                                                                    |                                                       |          |      |             |            |               |               |             |  |  |  |  |

■ 02. オーダー件数と個数を表示

オーダーの件数と個数で負荷を表示します。

| ✓ 工程別負荷状況 | Version 24.12.24 | シップスファクトリ株式会社 |
|-----------|------------------|---------------|
|-----------|------------------|---------------|

|                             | …  Ξ 作業明編   参 出力 ▼   🔚 納期移動 ▼   🚑 生産能力   🔷 左20α-ル(B)   🔷 右20α-ル(N)   🛷 グループ追か |          |      |              |           |              |             |             |  |  |  |
|-----------------------------|-------------------------------------------------------------------------------|----------|------|--------------|-----------|--------------|-------------|-------------|--|--|--|
| (1) 理建表示(理(1) ~             | 順                                                                             | 工程名      | 生産能力 | 工数合計         | 遅延工数      | 【04/02 (7K)】 | 【04/03 (木)】 | 【04/04 (金)】 |  |  |  |
| 集計方法                        | 1                                                                             | 01 プログラム | 1    | 56件/968個     | 3件/45個    | 6件/123個      | 3件/18個      | 2件/2個       |  |  |  |
| □ 社員モード □ 合計を大工程に表示する       | 2                                                                             | 03曲げ     | 1    | 41件/634個     | 3件 / 56 個 | 2件/28個       | 2件/40個      | 5件/88個      |  |  |  |
| 01 大工程で集計する 🗸 🗸             | 3                                                                             | 04 溶接    | 1    | 63件/1095個    | 7件/96個    | 3件/59個       |             | 13件/189個    |  |  |  |
| 02オーダー件数と個数を表示 🗸            | 4                                                                             | 05 検査    | 1    | 54 件 / 762 個 | 15件/96個   | 2件/58個       | 4件/81個      | 5件/60個      |  |  |  |
| 集計基準と集計期間                   | 5                                                                             | 06 表面処理  | 1    | 26 件 / 280 個 | 4件/22個    |              | 2件/45個      | 4件/24個      |  |  |  |
| (1) 工程仕掛日を基準 🗸              | 6                                                                             | 02 抜き    | 1    | 49件/804個     | 2件/25個    | 11件/249個     | 1件/9個       | 2件/2個       |  |  |  |
| 2025/04/02 🗸 🗻 2025/04/15 🗸 | 7                                                                             | 07 外注    | 1    | 3件/47個       |           |              |             |             |  |  |  |
| 本日 < > 14 ~ 日間              | 8                                                                             | 08 組立て   | 1    |              |           |              |             |             |  |  |  |
| <u>حماله</u>                |                                                                               |          |      |              |           |              |             |             |  |  |  |

#### ■ 03.予定工数を【時間:分】で表示

予定工数を時間と分で表示します。

| 工程別負荷状況 Version 24.12.24   シップスファクトリ株式会社 |                                                                                               |          |   |        |       |      |      |       |  |  |  |
|------------------------------------------|-----------------------------------------------------------------------------------------------|----------|---|--------|-------|------|------|-------|--|--|--|
| 「 □ マウスヘルプ  「 □ マウスヘルプ (1):温味ま= (一))     | :   :   :   作業明細   <del>●</del> 出力 ▼       納期移動 ▼   :點 生産能力   ◆ 左スワロール(B)     → 右スワロール(N)   g |          |   |        |       |      |      |       |  |  |  |
|                                          |                                                                                               |          |   |        |       |      |      |       |  |  |  |
| 集計方法                                     | 1                                                                                             | 01 プログラム | 1 | 14:00  | 0:45  | 1:30 | 0:45 | 0:30  |  |  |  |
| □ 社員モード □ 合計を大工程に表示する                    | 2                                                                                             | 03曲げ     | 1 | 59:40  | 5:10  | 2:40 | 3:40 | 8:10  |  |  |  |
| 01 大工程で集計する 🗸                            | 3                                                                                             | 04 溶接    | 1 | 101:45 | 9:10  | 5:25 |      | 17:55 |  |  |  |
| 03 予定工数を【時間:分】で表示 🛛 🗸                    | 4                                                                                             | 05 検査    | 1 | 72:30  | 10:30 | 5:10 | 7:25 | 5:50  |  |  |  |
| 集計基準と集計期間                                | 5                                                                                             | 06 表面処理  | 1 | **     |       |      | **   | **    |  |  |  |
| (1) 工程仕掛日を基準 🗸 🗸                         | 6                                                                                             | 02 抜き    | 1 | 22:07  | 1:10  | 4:50 | 0:28 | 0:26  |  |  |  |
| 2025/04/02 🗸 ~ 2025/04/15 🗸              | 7                                                                                             | 07 外注    | 1 | **     |       |      |      |       |  |  |  |
| 本日 < > 14 ~ 日間                           | 8                                                                                             | 08 組立て   | 1 |        |       |      |      |       |  |  |  |
|                                          |                                                                                               |          |   |        |       |      |      |       |  |  |  |

## ■ 04.予定工数を【分単位】で表示

予定工数を分単位で表示します。

| ✓ 工程別負荷状況 Version 24.12.24   シップスファクトリ株式会社 |                                                                                                    |          |      |      |      |             |            |             |  |  |  |
|--------------------------------------------|----------------------------------------------------------------------------------------------------|----------|------|------|------|-------------|------------|-------------|--|--|--|
|                                            | :   :   : 作業明細   <del>ダ</del> 出力 ▼   <mark>  :</mark> 納期移動 ▼   :點 生産能力   <b>(</b> 左スクロール(B)   <b>→</b> 右スクロール(N)   g |          |      |      |      |             |            |             |  |  |  |
|                                            | 順                                                                                                    | 工程名      | 生産能力 | 工数合計 | 遅延工数 | 【04/02 (水)】 | 【04/03(木)】 | 【04/04 (金)】 |  |  |  |
| 集計方法                                       | 1                                                                                                    | 01 プログラム | 1    | 840  | 45   | 90          | 45         | 30          |  |  |  |
| □ 社員モード □ 合計を大工程に表示する                      | 2                                                                                                    | 03 曲げ    | 1    | 3580 | 310  | 160         | 220        | 490         |  |  |  |
| 01 大工程で集計する 🗸                              | 3                                                                                                    | 04 溶接    | 1    | 6105 | 550  | 325         |            | 1075        |  |  |  |
| 04 予定工数を【分単位】で表示 ~                         | 4                                                                                                    | 05 検査    | 1    | 4350 | 630  | 310         | 445        | 350         |  |  |  |
| 集計基準と集計期間                                  | 5                                                                                                    | 06 表面処理  | 1    | **   |      |             | **         | **          |  |  |  |
| (1) 工程仕掛日を基準 🗸 🗸                           | 6                                                                                                    | 02 抜き    | 1    | 1327 | 70   | 290         | 28         | 26          |  |  |  |
| 2025/04/02 🗸 🗻 2025/04/15 🗸                | 7                                                                                                    | 07 外注    | 1    | **   |      |             |            |             |  |  |  |
| 本日 < > 14 ~ 日間                             | 8                                                                                                    | 08 組立て   | 1    |      |      |             |            |             |  |  |  |
|                                            |                                                                                                    |          |      |      |      |             |            |             |  |  |  |

#### 1-4. 社員別モード

社員モードに☑を入れ、検索実行すると社員ごとに負荷を表示することができます。 社員別モードで閲覧する場合は、工程登録時の手配先に社員を指定しておく必要があります。

| 🧪 工程別負荷状況 Version 24.12.24   シップスフ    | ァクトリ | 株式会社                  |        |             |            |             |             |             |
|---------------------------------------|------|-----------------------|--------|-------------|------------|-------------|-------------|-------------|
|                                       | : 1= | 作業明細   <mark>-</mark> | 出力 🗸 📗 | 納期移動▼       | 矗 生産能力     | たスクロール(E    | 3) 🔷 右スクローノ | レ(N) │ 🍰 作業 |
| (3) 建建表示法(1) (1)                      | 順    | 工程名                   | 生産能力   | 工数合計        | 遅延工数       | 【04/02 (水)】 | 【04/03 (木)】 | 【04/04 (金)】 |
| 集計方法                                  | 1    | 01 プログラム              | 1      | 1D 06H 00M  | 45M        | 1H 30M      | 45M         | 30M         |
| ✓ 社員モード   合計を大工程に表示する                 | 2    | 03 曲げ                 | 1      | 7D 03H 40M  | 5H 10M     | 2H 40M      | 3H 40M      | 1D 00H 10M  |
|                                       | 3    | 04 溶接                 | 1      | 12D 05H 45M | 1D 01H 10M | 5H 25M      |             | 2D 01H 55M  |
|                                       | 4    | 05 検査                 | 1      | 9D 00H 30M  | 1D 02H 30M | 5H 10M      | 7H 25M      | 5H 50M      |
| 1003 算業部                              | 5    | 06 表面処理               | 1      | **          |            |             | **          | **          |
| 004 東海部                               | 6    | 02 抜き                 | 1      | 2D 06H 07M  | 1H 10M     | 4H 50M      | 28M         | 26M         |
| 006 派谊社員<br>2020/04/02 ~ 2020/04/10 ~ | 7    | 07 外注                 | 1      | **          |            |             |             |             |
| 本日 < > 14 ~ 日間                        | 8    | 08 組立て                | 1      |             |            |             |             |             |
|                                       |      |                       |        |             |            |             |             |             |

■ 作業者自動配分

作業者が未確定の作業に対して、自動で作業者を割り振ることができます。 <u>工程マスタの手配先に入っている作業者の中で、1番上に登録している社員から順に割り当てます。</u> 実働時間の8時間を目安に、8時間を上回ったら、次の社員に割り振られます。

| 🖳 作業者自動配分                                                        | ×                |
|------------------------------------------------------------------|------------------|
| ✔ [F3] 実行                                                        | 🔀 [F12] キャンセル    |
| ☑ 未確定作業に作業者を再度割当する □ 納期遅延分を本日納期にする                               |                  |
| 工数オーバーしている社員の作業を分配します。(工程納期は移動し<br>自動分配するには工程マスタの行先で複数社員の登録が必要にな | ません)<br>ります。 .:: |
|                                                                  |                  |

| (3) 遅延表示なし(早い) 🗸 🗸      | 115 | 사용성             | 牛类化力              | ておくまし                    | Fot (00 (-b/)] | For (00 (+)] | Fot /04 / (-A)] | 04/05/-+> | 04/06/(□) | Fot (02 ( B)) |           |
|-------------------------|-----|-----------------|-------------------|--------------------------|----------------|--------------|-----------------|-----------|-----------|---------------|-----------|
| ±;±                     | 順   | 社員名             | 生産能力              | 上数合計                     | [04/02(5K)]    | [04/03(木)]   | [04/04(金)]      | 04/05(土)  | U4/U6(日)  | [04/07(A)]    | 1         |
| 1月モード □ 合計を大工程に表示する     | 1   | 1F未有不唯足         | 1                 | 24D 00H 03M              | 2D 00H 14M     |              | 2D 07H 21M      |           |           | 20 00H 11M    | ]         |
| ×                       | 2   |                 | 1                 | 1D 04H 19M               | 0H 21M         | 1D 04H 19M   | 20 07H 21M      |           |           |               |           |
| 予定工数を表示 🗸               | 2   | 0002山本 南志       | 1                 | 6H 15M                   |                | 10 04H 10M   |                 |           |           | 4H 00M        |           |
| は、従し体=11年8月             | 4   | 0004 加藤 時美      | 1                 |                          |                |              |                 |           |           |               |           |
| 2年に来る「外回」               | 5   | 0005 木村 雅彦      | 1                 |                          |                |              |                 |           |           |               |           |
| /04/02 ~ ~ 2025/04/15 ~ | 6   |                 |                   |                          |                |              |                 |           |           |               |           |
|                         | 7   | 🔡 工程マスタ登録編集     | ŧ                 |                          |                |              |                 |           |           |               |           |
|                         | 8   | 🕞 [F3] 登録更新   [ | ]削除               |                          |                |              |                 |           |           |               | 🛒 [F1:    |
|                         | 9   | 工程キー            |                   |                          |                |              |                 |           |           |               |           |
| 口工先 图 部署 / 社員           | 10  | 大工程コー           | <del>۲</del> 06   |                          |                |              | 2               | バブ (0) 一般 | 工程        | <u> </u>      |           |
|                         | 11  | 大工程名称           | 下 溶接              |                          |                |              | 見積              | 計算 (0) 無し |           | 平米計算          | 无         |
|                         | 12  | 小工程コー           | <b>6</b> 64       |                          |                |              | 移動              | 時間 E      | 間 🦷 🤘     | 摺 30 分 [      | ]移動時間を固定  |
| -情報の絞り込み―― 🗌 展開済のみ ―    | 12  | 小工程名種           | 家 スタッド溶           | 妾                        |                |              | 時間チャ            | ·-ジ       | 3,000     |               |           |
| 取引先 親のみ                 | 14  |                 |                   |                          |                |              | 段取              | 時間        | 艒 10 分    | } 📃 秒         |           |
|                         | 14  | 工程指示            | <del>,</del> 0606 |                          |                | ^            | 作業              | 時間        | 艒 分       | 〉 5秒          |           |
|                         |     |                 |                   |                          |                |              |                 | 🗌 発注      | 予約をする     | ↓選択行の手        | 記先に全マスタ更新 |
|                         |     |                 |                   |                          |                |              | 手配先追加           | S0005 2   | 封 雅彦      |               |           |
|                         |     |                 |                   |                          |                |              | 222+0%= 0%184   | 50008 r   | 动物 兄仁     |               |           |
|                         |     |                 |                   |                          |                |              | ス基サイトTOJEIPボ    | _         |           |               |           |
|                         |     |                 |                   |                          |                |              | ↑ 選択行を上へ        |           |           |               |           |
|                         |     |                 |                   |                          |                |              | -<br>   课报行を下へ  |           |           |               |           |
|                         |     |                 |                   |                          |                | ×            | ¢ MERCICI.      |           |           |               |           |
|                         |     |                 | *展開の上和<br>実際の製品   | ■10,下豆球ルです。<br>Bマスタの工程では | *9。<br>1行選択です。 |              |                 | 上から優      | 先順位になりま   | ্ৰে           |           |
|                         |     |                 |                   |                          |                |              |                 |           |           |               |           |

工程負荷で該当の項目をダブルクリックすると、負荷の作業明細一覧が表示されます。 また、作業明細一覧の行をダブルクリックすることで、工程納期変更画面が起動します。

| 🎤 工程別負荷状況 Version 24.12.24   シップスフォ       | ックトリン | 株式会社                 |      |            |             |             |             |              |          |  |  |  |  |  |  |
|-------------------------------------------|-------|----------------------|------|------------|-------------|-------------|-------------|--------------|----------|--|--|--|--|--|--|
|                                           |       |                      |      |            |             |             |             |              |          |  |  |  |  |  |  |
|                                           | 順     | 工程名                  | 生産能力 | 工数合計       | 【04/02 (水)】 | 【04/03 (木)】 | 【04/04 (金)】 | $04/05(\pm)$ | 04/06(日) |  |  |  |  |  |  |
| 集計方法         1         01 プログラム         1 |       |                      |      |            |             |             |             |              |          |  |  |  |  |  |  |
| □ 社員モード □ 合計を大工程に表示する                     | 2     | 01 プログラム / 01 設計展開   | 1    | 1D 00H 00M | 1H 30M      |             | 30M         |              |          |  |  |  |  |  |  |
| 02 大工程/小工程で集計する ~                         | 3     | 01 プログラム / 02 ネスティング | 1    | 5H 15M     |             | 45M         |             |              |          |  |  |  |  |  |  |
| 01 予定工数を表示 🗸 🗸                            | 4     | 03曲げ                 | 1    |            |             |             |             |              |          |  |  |  |  |  |  |
| 集計基準と集計期間                                 | 5     | 03 曲げ / 01 プレス       | 1    | 3D 04H 50M | 2H 40M      |             | 1D 00H 10M  |              |          |  |  |  |  |  |  |
| (1) 工程仕掛日を基準 ~                            | 6     | 03 曲げ / 02 プレスブレーキ   | 1    | 2D 02H 00M |             | 3H 40M      |             |              |          |  |  |  |  |  |  |
| 2025/04/02 🗸 🗻 2025/04/15 🗸               | 7     | 03 曲げ / 03 ベンダー      | 1    | 7H 40M     |             |             |             |              |          |  |  |  |  |  |  |
| 本日 < > 14 ~ 日間                            | 8     | 04 溶接                | 1    |            |             |             |             |              |          |  |  |  |  |  |  |
| £77/4                                     | 9     | 04 溶接 / 01 スポット溶接    | 1    | 5D 03H 40M |             |             | 6H 00M      |              |          |  |  |  |  |  |  |
| → 町元<br>□ 加丁先 □ 部署 / 社員                   | 10    | 04 溶接 / 02 ナット溶接     | 1    | 7H 55M     | 5H 25M      |             |             |              |          |  |  |  |  |  |  |
|                                           | 11    | 04 溶接 / 03 スタッド溶接    | 1    | 4D 00H 05M |             |             | 1D 03H 55M  |              |          |  |  |  |  |  |  |
|                                           | 12    | 04 溶接 / 04 YAG溶接     | 1    | 1D 00H 55M |             |             |             |              |          |  |  |  |  |  |  |
|                                           |       |                      |      |            |             |             |             |              |          |  |  |  |  |  |  |

| 🚽 作業明細一費    | (Uri |                                 |                               |     |            |                           |                |         |     |     |              |          |             |             |       | - 🗆                       | ×                     |
|-------------|------|---------------------------------|-------------------------------|-----|------------|---------------------------|----------------|---------|-----|-----|--------------|----------|-------------|-------------|-------|---------------------------|-----------------------|
| 曲 [F5] 再読込る | 6    | 📄 印刷と出力 🖌 📋                     | 選択行の変更 🖌 🗔                    | 全選択 | <b>a</b> 3 | と解除 │ ↓ 選択行を下             | -     温択行を」    | E   📄 🕮 | 択行を | 何行目 | <b>(津</b> 左x | 7¤−ル(B)  | 🔷 右スクロール(   | N) (1) 未完   | 了分    | • 🛃 [F1                   | 12] 閉じる               |
| <br>図面表示    |      | 大工程 🚺<br>小工程 03 7<br>表示最大行数 999 | 部語<br>スタッド溶接<br>39 表示 (*) 一般語 | 表示  | ~<br>~     | 取引先 🏥<br>手配先<br>😪 遅れ 🙁 本日 | *<br>*<br>▲ 中断 | 曑明日~    |     |     |              | <b>~</b> | 过 現在の並び     | 別順で作業時刻     | を自動配分 | 工程仕掛<br>2025/04<br>前日 4 🕨 | 日<br><b>/04</b><br>後日 |
| Ch (受注NO)   | 順    | 製造番号                            | 取引先                           | 納入先 | Мс         | 品垂                        | 品名             | 備考(2)   | 改訂  | 形態  | 受注数          | 製造数      | 工程仕掛日       | 工程納期        | 大工程   | 小工程                       | 工程                    |
| 😖 20-132    | 1    | 03120000001320001               | 00201 メーホーフ ወቃንኑ              |     |            | BH-1496-S3-H01-1          | 取り外しカバー        |         | 新図  |     | 1            | 1        | 04/04 17:00 | 04/04 17:00 | 04 溶接 | 03 スタッド溶接                 |                       |
| 21-46       | 2    | 03121000000460001               | 00001 アイショウ                   |     |            | BR56789-90                | センターブラケット      |         |     |     | 10           | 10       | 04/04 17:00 | 04/04 17:00 | 04 溶接 | 03 スタッド溶接                 |                       |
| 21-136      | 3    | 03121000001360001               | 00001 アイショウ                   |     |            | BR56789-90                | センターブラケット      |         |     |     | 16           | 16       | 04/04 17:00 | 04/04 17:00 | 04 溶接 | 03 スタッド溶接                 |                       |
| 20-131      | 4    | 03120000001310001               | 00199 チョーシテッコウ                |     |            | MC8-M9091-60              | 取り外しカバー        |         | 新図  |     | 1            | 1        | 04/04 17:00 | 04/04 17:00 | 04 溶接 | 03 スタッド溶接                 |                       |
| 21-109      | 5    | 03121000001090001               | 00002 アルテマワークス                |     |            | NCP45475                  | センサブラケット       |         |     |     | 21           | 21       | 04/04 17:00 | 04/04 17:00 | 04 溶接 | 03 スタッド溶接                 |                       |
| 21-110      | 6    | 03121000001100001               | 00002 アルテマワークス                |     |            | NCP45475                  | センサブラケット       |         |     |     | 15           | 15       | 04/04 17:00 | 04/04 17:00 | 04 溶接 | 03 スタッド溶接                 |                       |
| 21-111      | 7    | 03121000001110001               | 00002 アルテマワークス                |     |            | NCP45475                  | センサブラケット       |         |     |     | 21           | 21       | 04/04 17:00 | 04/04 17:00 | 04 溶接 | 03 スタッド溶接                 |                       |
| 21-112      | 8    | 03121000001120001               | 00002 アルテマワークス                |     |            | NCP45475                  | センサブラケット       |         |     |     | 18           | 18       | 04/04 17:00 | 04/04 17:00 | 04 溶接 | 03 スタッド溶接                 |                       |
| 21-114      | 9    | 03121000001140001               | 00002 アルテマワークス                |     |            | NCP45475                  | センサブラケット       |         |     |     | 22           | 22       | 04/04 17:00 | 04/04 17:00 | 04 溶接 | 08 スタッド溶接                 |                       |

#### 日付をクリックすることで、その日の作業一覧が表示されます。

| ・工程別負荷状況 Version  | 24.12.24   シ                          | ップス    | ファクトリ株式会社         |                 |      |     |              |          |                    |      |       |         |               |            |               |          |          |            |
|-------------------|---------------------------------------|--------|-------------------|-----------------|------|-----|--------------|----------|--------------------|------|-------|---------|---------------|------------|---------------|----------|----------|------------|
|                   |                                       | ルプ     | □ 作業明細            | ■   🤧 出力 🕶      | 📰 納別 | 明移調 | 助 •   🏤 生!   | 童能力      | 左スクロール(E           | 3) 🔤 | ▶右ス   | 20-#(N) | 1             | グループ追加     | 加編集           |          |          |            |
| (3) 遅延表示なし        | (早())                                 | ~      | 順 工程名             |                 |      | 4   | 産能力          | 工数合計     | <b>C</b> 04/02 (7) | ា    | (04/0 | 3 (木)】  | <b>[</b> 04/0 | 4 (金)】 (   | 04/05(±)      | 04/06(日) | 【04/07(月 | D <b>I</b> |
| 集計方法              |                                       |        | 1 01プログ           | ブラム             |      |     | 1            |          |                    |      |       |         |               |            |               |          |          |            |
| □ 社員モード □ 合計を     | 大工程に表示                                | する     | 2 01 70           | グラム、/ 0.1 読み計算  | 3 ES |     | 1 10         | 00H 00M  | H SI               | пM   |       |         |               | 30M        |               |          | 3H 45    | 5M         |
| 02 大工程/小工程で集計     | する                                    | $\sim$ |                   |                 | A.B. |     | 1            | FULTERA  |                    |      |       | 1514    |               |            |               |          | 111.00   | 0.8.4      |
| 01 予定工数を表示        |                                       |        | 8 01702           | フム / 02 不人子     | 09   |     | 1            | OH ISM   |                    |      |       | 4514    |               |            |               |          | TH 30    | U M        |
| 01 LYET BY SACU   |                                       | ~      | 4 03 曲げ           |                 |      |     | 1            |          |                    |      |       |         |               |            |               |          |          |            |
| 集計基準と集計期間         | 👑 作業明細一                               | 覧      |                   |                 |      |     |              |          |                    |      |       |         |               |            |               |          | - 1      |            |
| (1) 工程仕掛日を基準      | 曲 [F5] 再読込                            | ә 🔚    | 印刷と出力・二目          | 選択行の変更・│□       | 全選択  |     | 全解除 │↓ 選     | 訳行を下   👔 | 選択行を上              | 2 2  | 択行を   | 何行目     | (= 左スクロ       | I−ル(B) 📫   | 右スクロール(N) (   | 1) 未完了分  | - 🧟      | [F12]      |
|                   |                                       |        | 大工程               |                 |      | ~   | ,取引          | 先裔       |                    |      |       |         |               |            |               |          | 工程       | 仕掛日        |
| 2025/04/02 ~ ~ 20 |                                       |        | 小工程 *             |                 |      |     |              | 手配先 *    |                    |      |       |         |               | ~          |               |          | 2025/    | /04/02     |
| 本日 < >            | 区面表示                                  |        | 表示最入17数 933       | 8 30.7. (*) - 8 | ach. |     | 😰 遅れ         | 2 本日 🔒   | 中断 😖               | 明日~  | -     |         |               |            |               |          | 前日 ୶     | ▶ 後        |
| 手配先               | Ch (受注NO)                             | 頄      | 製造番号              | 取引先             | 納入先  | Mc  | 品書           | 品名       | 備考(2)              | 改訂   | 形態    | 受注数     | 製造数           | 工程仕掛日      | 工程納期          | 大工程      | 小工程      | 工程指        |
|                   | 21-117                                | 1 0    | 01121000001170001 | 00001 アイショウ     |      |     | 4237107531   | スフリンゲ    |                    |      |       | 18      | 18            | 04/02 17:0 | 0 04/02 17:00 | 01 プログラム | 01 設計展開  |            |
|                   | 21-118                                | 2 (    | 01121000001180001 | 00001 アイショウ     |      |     | 4237107531   | スフリンゲ    |                    |      |       | 20      | 20            | 04/02 17:0 | 0 04/02 17:00 | 01 プログラム | 01 設計展開  |            |
|                   | 21-119                                | 3 (    | 01121000001190001 | 00001 アイショウ     |      |     | 4237107531   | スフリンゲ    |                    |      |       | 12      | 12            | 04/02 17:0 | 0 04/02 17:00 | 01 プログラム | 01 設計展開  |            |
|                   | 21-114                                | 4 (    | 01121000001140001 | 00002 アルテマワークス  |      |     | NCP45475     | センサブラケット |                    |      |       | 22      | 22            | 04/02 17:0 | 0 04/02 17:00 | 01 プログラム | 01 設計展開  |            |
|                   | 21-115                                | 5 (    | 01121000001150001 | 00002 アルテマワークス  |      |     | NCP45475     | センサブラケット |                    |      |       | 26      | 26            | 04/02 17:0 | 0 04/02 17:00 | 01 プログラム | 01 設計展開  |            |
|                   | 🙁 19-545                              | 6 (    | 01119000005450001 | 00133 トウショウテック  |      |     | TB-454-73465 | ブラケット    |                    | 新図   |       | 25      | 25            | 04/02 17:0 | 0 04/02 17:00 | 01 プログラム | 01 設計展開  |            |
|                   | 21-96                                 | 7 (    | 02121000000960001 | 00001 アイショウ     |      |     | 4261816310   | スフリンゲ    |                    |      |       | 30      | 30            | 04/02 17:0 | 0 04/02 17:00 | 02 抜き    | 01 レーザー  |            |
|                   | 21-98                                 | 8 (    | 02121000000980001 | 00001 アイショウ     |      |     | 4261816310   | スフリング    |                    |      |       | 28      | 28            | 04/02 17:0 | 0 04/02 17:00 | 02 抜き    | 01 レーザー  |            |
|                   | 21-100                                | 9 (    | 02121000001000001 | 00001 アイショウ     |      |     | 4261816310   | スフリング    |                    |      |       | 23      | 23            | 04/02 17:0 | 0 04/02 17:00 | 02 抜き    | 01 レーザー  |            |
|                   | 21-92                                 | 10 (   | 02121000000920001 | 00001 アイショウ     |      |     | 4261816310   | スフリンゲ    |                    |      |       | 20      | 20            | 04/02 17:0 | 0 04/02 17:00 | 02 抜き    | 02 タレパン  |            |
|                   | 21-95                                 | 11 (   | 02121000000950001 | 00001 アイショウ     |      |     | 4261816310   | スフリンゲ    |                    |      |       | 18      | 18            | 04/02 17:0 | 0 04/02 17:00 | 02 抜き    | 02 タレパン  |            |
|                   | 21-97                                 | 12 (   | 02121000000970001 | 00001 アイショウ     |      |     | 4261816310   | スフリンゲ    |                    |      |       | 20      | 20            | 04/02 17:0 | 0 04/02 17:00 | 02 抜き    | 02タレパン   |            |
|                   | 21-99                                 | 13 (   | 02121000000990001 | 00001 アイショウ     |      |     | 4261816310   | スフリンゲ    |                    |      |       | 21      | 21            | 04/02 17:0 | 0 04/02 17:00 | 02 抜き    | 02タレパン   |            |
|                   | 21-103                                | 14 (   | 02121000001030001 | 00001 アイショウ     |      |     | 4261816310   | スフリンゲ    |                    |      |       | 20      | 20            | 04/02 17:0 | 0 04/02 17:00 | 02 抜き    | 02タレパン   |            |
|                   | 21-106                                | 15 (   | 02121000001060001 | 00001 アイショウ     |      |     | 4261816310   | スフリンゲ    |                    |      |       | 21      | 21            | 04/02 17:0 | 0 04/02 17:00 | 02 抜き    | 02 タレパン  |            |
|                   | 21-107                                | 16 (   | 02121000001070001 | 00001 アイショウ     |      |     | 4261816310   | スフリンゲ    |                    |      |       | 23      | 23            | 04/02 17:0 | 0 04/02 17:00 | 02 抜き    | 02タレパン   |            |
|                   | 19-545                                | 17 (   | 02119000005450001 | 00133 トウショウテック  |      |     | TB-454-73465 | ブラケット    |                    | 新図   |       | 25      | 25            | 04/02 17:0 | 0 04/02 17:00 | 02 抜き    | 02タレバン   |            |
|                   | 21-119                                | 18 (   | 03121000001190001 | 00001 アイショウ     |      |     | 4237107531   | スフリンゲ    |                    |      |       | 12      | 12            | 04/02 17:0 | 0 04/02 17:00 | 03曲げ     | 01 プレス   |            |
|                   | 1 1 1 1 1 1 1 1 1 1 1 1 1 1 1 1 1 1 1 |        |                   |                 |      |     |              |          |                    |      |       |         |               |            |               |          |          |            |

#### 表示方法

表示方法を端末ごとに3パターンから選択できます。(一般表示、大工程進捗、全工程進捗)

|   | 🚽 作業明細一覧           |                           |                                   |                |          |                       |              |
|---|--------------------|---------------------------|-----------------------------------|----------------|----------|-----------------------|--------------|
| 1 | <b>譜</b> [F5] 再読込み | 🚔 印刷と出力 🗸                 | 🔄 選択行の変更 🖌 🗔                      | 全選択 🛛 🔁 全解除    | ↓ 選択行    | 庁を下   👔 選択行を上   📄 選択行 | テを何行目   🛟 左ス |
|   | ♀<br>図面表示          | 大工程<br>小工程                | *                                 | ~              | 取引先<br>手 | aa                    |              |
|   |                    | 表示最大行数                    | 9999 表示 (*) 一般。                   | 571 v 😵        | 遅れ 🙁     | )本日 👍 中断 😔 明日~        |              |
|   | Ch (受注NO)          | 順 製造番号                    | 取引先 (1) 大工利<br>(2) 全工利            | 呈進捗 納入学<br>呈進捗 | E Mc 品相  | ±<br>±                | 品名           |
|   | Ch (安)±NU) ,       | 順 殿垣番ち<br>1 0112100000117 | 1051先<br>(2)全土<br>0001 00001 アイタイ |                | C MC 664 | ₩<br>37107531         | 品名<br>スプリング  |

#### ■ 一般表示

選択した該当日や工程に対して、詳細に作業明細を表示します。

|   | [作業明細一]     | 5               |                              |                |     |    |              |            |               |        |           |     |          |             |             |          | - [                  | ⊐ ×                          |
|---|-------------|-----------------|------------------------------|----------------|-----|----|--------------|------------|---------------|--------|-----------|-----|----------|-------------|-------------|----------|----------------------|------------------------------|
| đ | 鲁 [F5] 再読込a | <del>8</del>  6 | 📄 印刷と出力 🖌 🗎                  | 選択行の変更 ▼       | 全選択 |    | 全解除 │↓ 選     | 択行を下   👔 選 | 択行を上          | 2 選    | 択行を       | 何行目 | (津 左 スクロ | -ル(B) │📫 右  | スクロール(N) (1 | ) 未完了分   | - 🗟                  | [F12] 閉じる                    |
|   | 、<br>図面表示   |                 | 大工程 *<br>小工程 *<br>表示最大行数 999 | 99] 表示 (*) →   | ₽表示 | ~  | × 取引的        | も 蕭        | <br>#F 🗪      | 88日~   |           |     |          | ~           |             |          | 工程f<br>2025/<br>前日 4 | ±掛日<br><b>′04/02</b><br>▶ 後日 |
|   | Ch (受注NO)   | 间               | 製造報号                         | 町引先            | 纳入先 | Mc | 品#           | ○ 本□ ▲ +   | で川 🌚<br>備者(2) | 2010 C | -<br>开>自宅 | 受注数 | 电片告表灯    | 工程仕掛日       | 工程纳期        | 大工程      | 小工程                  | 工程指示                         |
|   | 21-117      | 1               | 01121000001170001            | 00001 アイショウ    |     |    | 4237107531   | スプリング      | Dia 9 (c)     |        |           | 18  | 18       | 04/02 17:00 | 04/02 17:00 | 01 プログラム | 01 設計展開              | T1518/1                      |
|   | 21-118      | 2               | 01121000001180001            | 00001 アイショウ    |     |    | 4237107531   | スフリング      |               |        |           | 20  | 20       | 04/02 17:00 | 04/02 17:00 | 01 プログラム | 01設計展開               |                              |
|   | 21-119      | 3               | 01121000001190001            | 00001 アイショウ    |     |    | 4237107531   | スフリング      |               |        |           | 12  | 12       | 04/02 17:00 | 04/02 17:00 | 01 プログラム | 01設計展開               |                              |
|   | 21-114      | 4               | 01121000001140001            | 00002 アルテマワークス |     |    | NCP45475     | センサブラケット   |               |        |           | 22  | 22       | 04/02 17:00 | 04/02 17:00 | 01 プログラム | 01 設計展開              |                              |
|   | 21-115      | 5               | 01121000001150001            | 00002 アルテマワークス |     |    | NCP45475     | センサブラケット   |               |        |           | 26  | 26       | 04/02 17:00 | 04/02 17:00 | 01 プログラム | 01設計展開               |                              |
|   | 29-545      | 6               | 01119000005450001            | 00133 トウジョウテック |     |    | TB-454-73465 | ブラケット      |               | 新図     |           | 25  | 25       | 04/02 17:00 | 04/02 17:00 | 01 プログラム | 01 設計展開              |                              |

#### ■ 大工程進捗

横軸が大工程になり、オーダーに該当する工程があった場合は、工程納期が表示されます。

| L | 🚽 作業明細一    |     |                   |                |              |           |      |       |             |          |        |        |         |            |
|---|------------|-----|-------------------|----------------|--------------|-----------|------|-------|-------------|----------|--------|--------|---------|------------|
|   | 🏙 [F5] 再読込 | ж ( | 📄 印刷と出力 🗸 🛛 📰     | 選択行の変更 ▼│      | ●全選択   🔁 全   | と解除 │↓ 選択 | 行を下  | ↑ 選択行 | を上   📄 選打   | 只行を何行目   | (二 左スク | n-⊮(B) | >右スクロール | (N) (1) 未完 |
|   | 0          |     | 大工程 *             |                | ~            | 取引先       | **   |       |             |          |        |        |         |            |
| L | 図面表示       |     | 小工程 *             |                | ~            | 手         | 配先 🗶 |       |             |          |        | ~      |         |            |
| L |            |     | 表示最大行数 999        | 99 表示 (1) 大    | E程進捗 ∨       | 😰 遅れ 🛛 🙁  | 本日   | 🔒 中断  | 碞 明日~       |          |        |        |         |            |
| L | Ch (受注NO)  | 順   | 製造番号              | 取引先            | 品番           | 品名        | 受注数  | 製造数   | 工程仕掛日       | 01 プログラム | 03 曲げ  | 04 溶接  | 05 検査   | 06 表面処理    |
| L | 21-117     | 1   | 01121000001170001 | 00001 アイショウ    | 4237107531   | スフリング     | 18   | 18    | 04/02 17:00 | 04/02    | 04/09  | 04/07  | 06/05   | 05/30 未手   |
| L | 21-118     | 2   | 01121000001180001 | 00001 ፖイショウ    | 4237107531   | スフリング     | 20   | 20    | 04/02 17:00 | 04/02    | 04/03  | 04/11  | 06/05   | 05/30 未手   |
| L | 21-119     | 3   | 01121000001190001 | 00001 ፖイショウ    | 4237107531   | スフリング     | 12   | 12    | 04/02 17:00 | 04/02    | 04/02  | 03/31  | 06/05   | 05/30 未手   |
| L | 21-114     | 4   | 01121000001140001 | 00002 アルテマワークス | NCP45475     | センサブラケット  | 22   | 22    | 04/02 17:00 | 04/02    | >      | 04/04  | 04/15   | >          |
| L | 21-115     | 5   | 01121000001150001 | 00002 アルテマワークス | NCP45475     | センサブラケット  | 26   | 26    | 04/02 17:00 | 04/02    | >      | 04/09  | 04/10   | >          |
| L | 🙁 19-545   | 6   | 01119000005450001 | 00133 トウショウテック | TB-454-73465 | ブラケット     | 25   | 25    | 04/02 17:00 | 04/02    | 04/09  | 04/10  | 07/03   | - 06/27 -  |
| L | 21-96      | 7   | 02121000000960001 | 00001 アイショウ    | 4261816310   | スフリング     | 30   | 30    | 04/02 17:00 | 04/07    | 04/16  | 04/16  | 06/09   | 06/03 未手   |
| L | 21-98      | 8   | 02121000000980001 | 00001 アイショウ    | 4261816310   | スフリング     | 28   | 28    | 04/02 17:00 | 04/10    | 03/31  | 04/17  | 06/09   | 06/03 未手   |
| L | 21-100     | 9   | 02121000001000001 | 00001 ፖイショウ    | 4261816310   | スプリング     | 23   | 23    | 04/02 17:00 | 04/10    | 03/31  | 04/17  | 06/09   | 06/03 未手   |
| L | 21-92      | 10  | 02121000000920001 | 00001 アイショウ    | 4261816310   | スフリング     | 20   | 20    | 04/02 17:00 | 04/10    | 04/14  | 04/17  | 06/09   | 06/03 未手   |

■ 全工程進捗

オーダーの工程順で全体を見ることができ、どの工程まで進んでいるか進捗を確認できます。 該当工程を、太字で表示します。

| -     | 作業明細一                                    | 覧  |                             |                |                  |                    |                                                                                                    |       |             |        |            |            |             |    | -               |
|-------|------------------------------------------|----|-----------------------------|----------------|------------------|--------------------|----------------------------------------------------------------------------------------------------|-------|-------------|--------|------------|------------|-------------|----|-----------------|
| i dib | [F5] 再読込                                 | 34 | 鼬 印刷と出力 🖌 📋                 | 選択行の変更 ▼       | ●全選択   🔁 🕯       | ≧解除   ↓ 選択         | 行を下                                                                                                    | 2 選択行 | を上   📄 選    | 択行を何行目 | 🗇 左スクロール(目 | 3) 📫 右スクロー | ⊮(N) (1) 未完 | 了分 | •               |
| 3     | 、「「「」」の「「」」の「」」の「「」」の「」」の「「」」の「」」の「」」の「」 |    | 大工程 *<br>小工程 *<br>表示最大行数 99 | 99 表示 (2) 全    | 〜<br>〜<br>工程進捗 〜 | 取引先<br>手<br>😪 遅れ 👱 | 武先 *     本日     《     》     本日     《     》     本日     《     》     本日     《     》     本日     《     》     本日     《     》     本日     《     》     书     》     书     》     书     书 | 亡中断   | ━明日~        |        | v          | ]          |             |    | <b>20</b><br>前日 |
| C     | h (受注NO)                                 | 頄  | 制造番号                        | 取引先            | 84               | 品名                 | 受注数                                                                                                    | 劇造数   | 工程仕掛日       | 1      | 2          | 3          | 4           | 5  | 6               |
|       | 21-117                                   | 1  | 01121000001170001           | 00001 ፖイショウ    | 4237107531       | スフリンゲ              | 18                                                                                                    | 18    | 04/02 17:00 | 【設計展開】 | 複合機        | ブレスブレーキ    | スタッド溶接      | 塗装 | 本社検査            |
|       | 21-118                                   | 2  | 01121000001180001           | 00001 アイショウ    | 4237107531       | スフリング              | 20                                                                                                    | 20    | 04/02 17:00 | 【設計展開】 | タレパン       | ブレスブレーキ    | スポット溶接      | 塗装 | 本社検査            |
|       | 21-119                                   | 3  | 01121000001190001           | 00001 アイショウ    | 4237107531       | スフラング              | 12                                                                                                    | 12    | 04/02 17:00 | 【設計展開】 | 複合機        | プレス        | スポット溶接      | 塗装 | 本社検査            |
|       | 21-114                                   | 4  | 01121000001140001           | 00002 アルテマワークス | NCP45475         | センサブラケット           | 22                                                                                                    | 22    | 04/02 17:00 | 【設計展開】 | レーザー       | スタッド溶接     | 水漏れ検査       |    |                 |
|       | 21-115                                   | 5  | 01121000001150001           | 00002 アルテマワークス | NCP45475         | センサブラケット           | 26                                                                                                    | 26    | 04/02 17:00 | 【設計展開】 | レーザー       | スポット溶接     | 本社検査        |    |                 |
|       | 19-545                                   | 6  | 01119000005450001           | 00133 トウショウテック | TB-454-73465     | ブラケット              | 25                                                                                                    | 25    | 04/02 17:00 | 【設計展開】 | タレパン       | ブレスブレーキ    | スタッド溶接      | 塗装 | 本社検査            |
|       | 21-96                                    | 7  | 02121000000960001           | 00001 ፖイショウ    | 4261816310       | スフリング              | 30                                                                                                    | 30    | 04/02 17:00 | ネスティング | 【レーザー】     | プレス        | スポット溶接      | 塗装 | 本社検査            |
|       | 21-98                                    | 8  | 0212100000980001            | 00001 アイショウ    | 4261816310       | スフリング              | 28                                                                                                    | 28    | 04/02 17:00 | ネスティング | 【レーザー】     | ブレスブレーキ    | ナット溶接       | 塗装 | 本社検査            |
|       | 21-100                                   | 9  | 02121000001000001           | 00001 アイショウ    | 4261816310       | スフリング              | 23                                                                                                    | 23    | 04/02 17:00 | ネスティング | 【レーザー】     | ブレスブレーキ    | ナット溶接       | 塗装 | 本社検査            |

各工程の負荷状況は色分けで表示されます。

1日の稼働時間を8時間とするため、作業量としては緑または水色が負荷として適当であると言えます。 この負荷を調整する方法には、工程納期を変更する方法と、工程を変更する方法の2パターンがあります。

#### 3-1. 工程仕掛日、工程納期を変更する

工程仕掛日または工程納期を変更して、負荷を分散する方法です。

1. 負荷を調整したい工程と日付の交わる列をクリックすると、作業明細一覧が表示されます。

| 🎤 工程別負荷状況 Version 24.12.24   シップスフ | アクトリ | 株式会社                 |       |            |             |            |             |          |          |
|------------------------------------|------|----------------------|-------|------------|-------------|------------|-------------|----------|----------|
| 「 工程別負荷状況 □マウスヘルプ (2) 温味まニャレ (月い)  | 1    | 作業明細  🎸 出力 👻 🔳 納期    | 移動▼│品 | 生産能力       | ■左スクロール(B)  | 📫 右スクロール(N | )   🥜 グループ: | 8加編集     |          |
| (1) 建建表示法(1) 、                     | 順    | 工程名                  | 生産能力  | 工数合計       | 【04/09 (水)】 | 【04/10(木)】 | 【04/11(金)】  | 04/12(±) | 04/13(日) |
| 集計方法                               | 1    | 01 プログラム             | 1     |            |             |            |             |          |          |
| □ 社員モード □ 合計を大工程に表示する              | 2    | 01 プログラム / 01 設計展開   | 1     | 2H 30M     | 30M         |            | 45M         |          |          |
| 02 大工程/小工程で集計する ~                  | 3    | 01 プログラム / 02 ネスティング | 1     | 3H 30M     |             | 2H 15M     |             |          |          |
| 01 予定工数を表示 ~                       | 4    | 03曲げ                 | 1     |            |             |            |             |          |          |
| 集計基準と集計期間                          | 5    | 03 曲げ / 01 プレス       | 1     | 2D 02H 50M | 2H 40M      | 40M        | 1H 25M      |          |          |
| (1) 工程仕掛日を基準 ~                     | 6    | 03 曲げ / 02 プレスブレーキ   | 1     | 2D 07H 15M | 6H 30M      |            | 2H 05M      |          |          |
| 2025/04/09 🗸 🗠 2025/04/22 🗸        | 7    | 03 曲げ / 03 ベンダー      | 1     | 1D 00H 10M |             | 1H 10M     | 6H 30M      |          |          |
| 本日 < > 14 ~ 日間                     | 8    | 04 溶接                | 1     |            |             |            |             |          |          |
| < 37.4                             | 9    | 04 溶接 / 01 スポット溶接    | 1     | 5D 04H 35M | 1D 07H 45M  |            | 1D 04H 10M  |          |          |
| 于配先                                | 10   | 04 溶接 / 02 ナット溶接     | 1     | 1D 03H 00M | 1H 40M      |            |             |          |          |
|                                    | 11   | 04 溶接 / 03 スタッド溶接    | 1     | 1D 06H 25M |             | 5H 00M     |             |          |          |
|                                    |      |                      |       |            |             |            |             |          |          |

| 🖳 作業     | 明細一覽 | ĩ |                      |                                |                     |                          |                        |       |             |      |        |                |              |     | _              |                           |                    | ×       |
|----------|------|---|----------------------|--------------------------------|---------------------|--------------------------|------------------------|-------|-------------|------|--------|----------------|--------------|-----|----------------|---------------------------|--------------------|---------|
| 🋗 [F5]   | 再読込み | + | 🔒 印刷と出力 🗸            | 選択行の変更                         | ▼   🔁 全選択   🔁 全創    | 解除   ↓ 選択行を              | 下   <b>1</b> 3         | 瞿択行を上 | :   📄 選択行   | を何行目 | 存 左고?마 | -ル(B)  🔷 右 スクロ | ール(N) (1) 未完 | 了分  | •              | -                         | [F12]              | 閉じる     |
| 。<br>図面表 | क्त  |   | 大工程<br>小工程<br>表示最大行数 | 04 溶接<br>01 スポッド溶接<br>9999 表示( | 〜<br>〜<br>2)全工程進捗 〜 | 取引先 📑<br>手配:<br>😢 遅れ 🙂 本 | き<br>先 *<br>日 <u> </u> | р¥л ( | ┛明日~        |      |        | (2〕現在の:<br>↓   | 並び順で作業時刻     | を自動 | 記法<br>20<br>前日 | C程仕<br>1 <b>25/0</b><br>↓ | 掛日<br>)4/0!<br>▶ 後 | 9<br>t⊟ |
| Ch (受    | 注NO) | 順 | 製造番号                 | 取引先                            | 品番                  | 品名                       | 受注数                    | 製造数   | 工程仕掛日       | 1    | 2      | 3              | 4            | 5   | 6              | 7                         | 8                  | 9       |
| 21-      | 91   | 1 | 0312100000091        | 0001 00100 <b>スクアロ</b> ウ       | KB500-6454-300      | 0 カバー                    | 10                     | 10    | 04/09 10:30 | 設計展開 | 複合機    | 【スポット溶接】       | 本社検査         |     |                |                           |                    |         |
| 😔 19-    | 557  | 2 | 0411900000557        | 0001 00001 アイショウ               | 3233574040          | スフリング                    | 10                     | 10    | 04/09 17:00 | 設計展開 | タレバン   | プレス            | 【スポット溶接】     | 塗装  | 本社検査           | E .                       |                    |         |
| 21-      | 130  | 3 | 0312100000130        | 0001 00001 アイショウ               | BR56789-90          | センターブラケット                | 20                     | 20    | 04/09 17:00 | 設計展開 | レーザー   | 【スポット溶接】       | 本社検査         |     |                |                           |                    |         |
| 21-      | 133  | 4 | 0312100000133        | 0001 00001 アイショウ               | BR56789-90          | センターブラケット                | 23                     | 23    | 04/09 17:00 | 設計展開 | レーザー   | 【スポット溶接】       | 本社検査         |     |                |                           |                    |         |
| 21-      | 139  | 5 | 0312100000139        | 0001 00001 アイショウ               | BR56789-90          | センターブラケット                | 24                     | 24    | 04/09 17:00 | 設計展開 | レーザー   | 【スポット溶接】       | 本社検査         |     |                |                           |                    |         |
| 😑 19-    | 609  | 6 | 0311900000609        | 0001 00010 カインレー               | ·ザー KB430-4852-751  | 4 カバー                    | 25                     | 25    | 04/09 17:00 | 設計展開 | レーザー   | 【スポット溶接】       | 本社検査         |     |                |                           |                    |         |
| 21-      | 124  | 7 | 0312100000124        | 0001 00010 カインレー               | ·ザー KB430-4852-751  | 4 カバー                    | 13                     | 13    | 04/09 17:00 | 設計展開 | レーザー   | 【スポット溶接】       | 水漏れ検査        |     |                |                           |                    |         |
| 21-      | 108  | 8 | 0312100000108        | 0001 00002 アルテマ                | 7-ウス NCP45475       | センサブラケット                 | 20                     | 20    | 04/09 17:00 | 設計展開 | レーザー   | 【スポット溶接】       | 本社検査         |     |                |                           |                    |         |
| 21-      | 115  | 9 | 0312100000115        | 0001 00002 アルテマ                | アーウス NCP45475       | センサブラケット                 | 26                     | 26    | 04/09 17:00 | 設計展開 | レーザー   | 【スポット溶接】       | 本社検査         |     |                |                           |                    |         |

 「選択行の変更」→「工程納期の変更」をクリックします。 工程仕掛日または工程納期を設定して、「適用」をします。

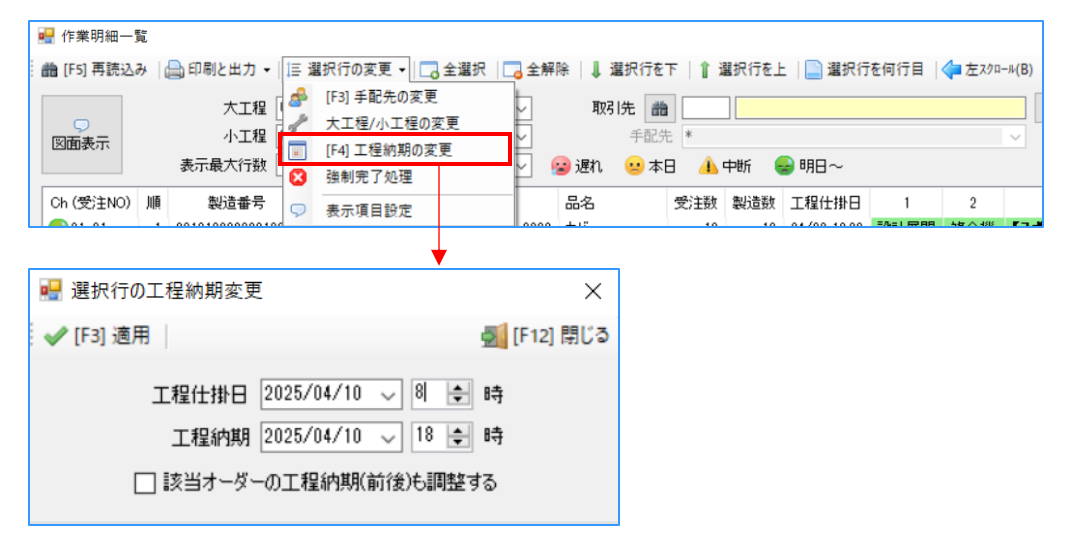

3. 工程納期の変更が完了すると、作業明細一覧と負荷も変更が反映します。 工程別負荷状況を再集計することで、負荷が調整されていることが確認できます。

| ᢞ 工程別負荷状況 Version 24.12.24   シップスファ               | クトリ  | 株式会社                              |       |            |             |             |            |              |          |
|---------------------------------------------------|------|-----------------------------------|-------|------------|-------------|-------------|------------|--------------|----------|
| 「 二 て 2 て 2 れ 2 の 2 の 2 の 2 の 2 の 2 の 2 の 2 の 2 の | : 15 | 作業明細   <mark> /</mark> 出力 🖌 🔲 納期: | 移動・│品 | 生産能力       | ■左スクロール(B)  | 🔷 右スクロール(N) | ) 🥜 グループき  | 追加編集         |          |
| (3) 建建表示なび(羊い) 🗸                                  | 順    | 工程名                               | 生産能力  | 工数合計       | 【04/09 (水)】 | 【04/10(木)】  | 【04/11(金)】 | $04/12(\pm)$ | 04/13(日) |
| 集計方法                                              | 1    | 01 プログラム                          | 1     |            |             |             |            |              |          |
| □ 社員モード □ 合計を大工程に表示する                             | 2    | 01 プログラム / 01 設計展開                | 1     | 2H 30M     | 30M         |             | 45M        |              |          |
| 02 大工程/小工程で集計する ~                                 | 3    | 01 プログラム / 02 ネスティング              | 1     | 3H 30M     |             | 2H 15M      |            |              |          |
| 01 予定工数を表示 🗸                                      | 4    | 03曲げ                              | 1     |            |             |             |            |              |          |
| 集計基準と集計期間                                         | 5    | 03 曲げ / 01 プレス                    | 1     | 2D 02H 50M | 2H 40M      | 40M         | 1H 25M     |              |          |
| (1) 工程仕掛日を基準 🗸                                    | 6    | 03 曲げ / 02 プレスブレーキ                | 1     | 2D 07H 15M | 6H 30M      |             | 2H 05M     |              |          |
| 2025/04/09 🗸 ~ 2025/04/22 🗸                       | 7    | 03 曲げ / 03 ベンダー                   | 1     | 1D 00H 10M |             | 1H 10M      | 6H 30M     |              |          |
| 本日 < > 14 ~ 日間                                    | 8    | 04 溶接                             | 1     |            |             |             |            |              |          |
| <u>حما</u>                                        | 9    | 04 溶接 / 01 スポット溶接                 | 1     | 5D 04H 35M | 7H 40M      | 1D 00H 05M  | 1D 04H 10M |              |          |
| 〒111元<br>□加工先 □部署/社員                              | 10   | 04 溶接 / 02 ナット溶接                  | 1     | 1D 03H 00M | 1H 40M      |             |            |              |          |

#### 3-2. 大工程/小工程を変更する

大工程または小工程を変更して、負荷を分散する方法です。

1. 負荷を調整したい工程と日付の交わる列をクリックすると、作業明細一覧が表示されます。

| 工程別負荷状況 Version 24.12.24   シップス/アクトリ株式会社 |      |                               |       |            |             |            |             |                  |          |  |  |  |  |
|------------------------------------------|------|-------------------------------|-------|------------|-------------|------------|-------------|------------------|----------|--|--|--|--|
| 「 工程別負荷状況 □マウスヘルプ  (の) 思想まニカレ (見い)       | : 1= | 作業明細   <del>ダ</del> 出力 👻 📄 納期 | 移動▼│品 | 生産能力 〈     | ■左スクロール(B)  | ➡ 右スクロール(N | )   🥜 グループョ | <sup>追</sup> 加編集 |          |  |  |  |  |
| (3) 建建表示なじ(羊い) 🎺                         | 順    | 工程名                           | 生産能力  | 工数合計       | 【04/09 (水)】 | 【04/10(木)】 | 【04/11(金)】  | $04/12(\pm)$     | 04/13(日) |  |  |  |  |
| 集計方法                                     | 1    | 01 プログラム                      | 1     |            |             |            |             |                  |          |  |  |  |  |
| □ 社員モード □ 合計を大工程に表示する                    | 2    | 01 プログラム / 01 設計展開            | 1     | 2H 30M     | 30M         |            | 45M         |                  |          |  |  |  |  |
| 02 大工程/小工程で集計する ~                        | 3    | 01 プログラム / 02 ネスティング          | 1     | 3H 30M     |             | 2H 15M     |             |                  |          |  |  |  |  |
| 01 予定工数を表示 🗸                             | 4    | 03曲げ                          | 1     |            |             |            |             |                  |          |  |  |  |  |
| 集計基準と集計期間                                | 5    | 03 曲げ / 01 プレス                | 1     | 2D 02H 50M | 2H 40M      | 40M        | 1H 25M      |                  |          |  |  |  |  |
| (1) 工程仕掛日を基準 ~                           | 6    | 03 曲げ / 02 プレスブレーキ            | 1     | 2D 07H 15M | 6H 30M      |            | 2H 05M      |                  |          |  |  |  |  |
| 2025/04/09 🗸 👡 2025/04/22 🗸              | 7    | 03 曲げ / 03 ベンダー               | 1     | 1D 00H 10M |             | 1H 10M     | 6H 30M      |                  |          |  |  |  |  |
| 本日 < > 14 ~ 日間                           | 8    | 04 溶接                         | 1     |            |             |            |             |                  |          |  |  |  |  |
| £37#                                     | 9    | 04 溶接 / 01 スポット溶接             | 1     | 5D 04H 35M | 7H 40M      | 1D 00H 05M | 1D 04H 10M  |                  |          |  |  |  |  |
| 于此先<br>□加丁先 □部署/社員                       | 10   | 04 溶接 / 02 ナット溶接              | 1     | 1D 03H 00M | 1H 40M      |            |             |                  |          |  |  |  |  |
|                                          | 11   | 04 溶接 / 03 スタッド溶接             | 1     | 1D 06H 25M |             | 5H 00M     |             |                  |          |  |  |  |  |
|                                          |      |                               |       |            |             |            |             |                  |          |  |  |  |  |

| _ |             |       |                    |             |            |                          |      |       |             |        |       | •             |            |         |        |    |   |   |      |             |       |    |
|---|-------------|-------|--------------------|-------------|------------|--------------------------|------|-------|-------------|--------|-------|---------------|------------|---------|--------|----|---|---|------|-------------|-------|----|
|   | 🚽 作業明細一覧    | 8     |                    |             |            |                          |      |       |             |        |       |               |            |         |        |    |   | - |      |             |       | ×  |
| ŧ | 🏙 [F5] 再読込み | B   ( | 🚔 印刷と出力 🖌 📋        | 選択行の変更      | - 二 全選択    | 🔁 全解除   ↓                | 選択行を | 下   1 | 選択行を上       | 📄 選択行を | 何行目 🔤 | (=) 左スクロール(B) | 📫 右スクロール(N | )   (1) | 未完了分   |    | • |   | - 5  | <b>5</b> [F | 12] 厚 | ແລ |
| [ |             |       | 大工程 04;            | 容接          |            | ~ 取                      | 別先 🗂 | à 🗌   |             |        |       |               | 过 現在の並び    | 順で作詞    | 龍時刻を自動 | 配分 |   | _ | 工程   | 仕掛          | B     |    |
|   | 「図面表示」      |       | 小工程 02 5           | ナット溶接       |            | ~                        | 手配   | 先 *   |             |        |       | ×             |            |         |        |    |   |   | 2025 | 5/04        | /11   | _  |
| l |             |       | 表示最大行数 99          | 99 表示(2     | )全工程進捗     | <ul> <li>2 遅れ</li> </ul> | 🙁 本  | 8 🔒   | 中断 🔒 🛚      | 用─~    |       |               |            |         |        |    |   | 亰 | 市日   |             | 後日    | 1  |
| [ | Ch (受注NO)   | 順     | 製造番号               | 取引先         | 品垂         | 品名                       | 受注数  | 製造数   | 工程納期        | 1      | 2     | 3             | 4          | 5       | 6      | 7  | 8 | 9 | 10   | 11 1        | 12 1  | 3  |
|   | 😖 19-563    | 1     | 04119000005630001  | 00001 アイショウ | 3374423680 | クリッフ°                    | 6    | 6     | 04/11 17:00 | 設計展開   | タレバン  | プレス           | 【ナット溶接】    | 塗装      | 本社検査   |    |   |   |      |             |       |    |
|   | 😑 19-606    | 2     | 031190000060600001 | 00001 アイショウ | 3477597070 | スフリング(B)530M             | 20   | 20    | 04/11 17:00 | 設計展開   | レーザー  | 【ナット溶接】       | 水漏れ検査      |         |        |    |   |   |      |             |       |    |
|   | 21-118      | 3     | 04121000001180001  | 00001 アイショウ | 4237107531 | スフリング                    | 20   | 20    | 04/11 17:00 | 設計展開   | タレパン  | プレスプレーキ       | 【ナット溶接】    | 塗装      | 本社検査   |    |   |   |      |             |       |    |
|   | 21-101      | 4     | 04121000001010001  | 00001 アイショウ | 4261816310 | スフリング                    | 34   | 34    | 04/11 17:00 | ネスティング | 複合機   | プレス           | 【ナット溶接】    | 塗装      | 本社検査   |    |   |   |      |             |       |    |
|   |             |       |                    |             |            |                          |      |       |             |        |       |               |            |         |        |    |   |   |      |             |       |    |
|   |             |       |                    |             |            |                          |      |       |             |        |       |               |            |         |        |    |   |   |      |             |       |    |
|   |             |       |                    |             |            |                          |      |       |             |        |       |               |            |         |        |    |   |   |      |             |       | _  |

「選択行の変更」→「大工程/小工程の変更」をクリックします。
 大工程と小工程を設定して、「適用」をします。

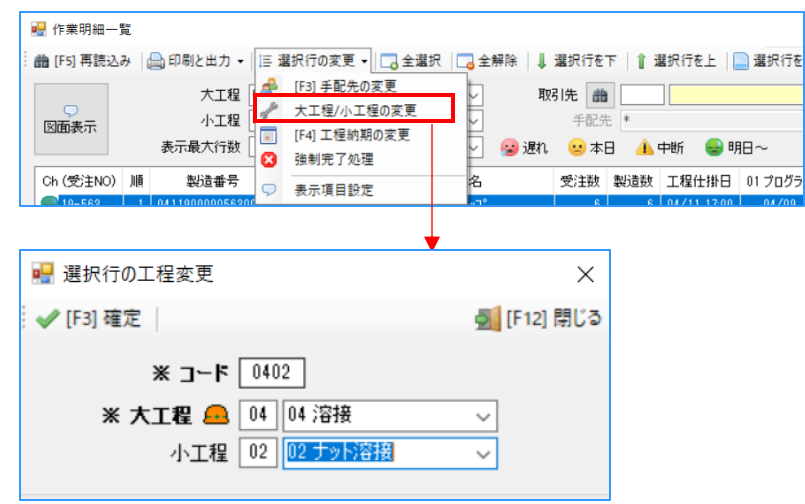

工程納期の変更が完了すると、作業明細一覧と負荷も変更が反映します。
 工程別負荷状況を再集計することで、負荷が調整されていることが確認できます。
 ※この変更はオーダーの進捗データのみ適用される為、製品マスタには適用されません。

| 8  | 04 溶接             | 1 |            |        |            |        | <br> |
|----|-------------------|---|------------|--------|------------|--------|------|
| 9  | 04 溶接 / 01 スポット溶接 | 1 | 4D 05H 15M | 7H 40M | 1D 00H 05M | 4H 50M | <br> |
| 10 | 04 溶接 / 02 ナット溶接  | 1 | 2D 02H 20M | 1H 40M |            | 7H 20M | <br> |
| 11 | 04 溶接 / 03 スタッド溶接 | 1 | 1D 06H 25M |        | 5H 00M     |        | <br> |
| 12 | 04 溶接 / 04 YAG溶接  | 1 | 20M        |        |            |        | <br> |

# 4. その他の機能

#### 4-1. 現在の並び順で作業時刻を自動配分

このボタンは日付、作業員もしくは工程が確定していないと表示されません。 現在の並び順で時間を割り振る為、「選択行の上下」にて優先して行う作業順に並び替えます。

| 🔡 作業明細一       | 覧            |                           |       |                               |                                 |                     |            |              |                 |        |                  |             |            |               |     |   | _   | (     |       | ×   |
|---------------|--------------|---------------------------|-------|-------------------------------|---------------------------------|---------------------|------------|--------------|-----------------|--------|------------------|-------------|------------|---------------|-----|---|-----|-------|-------|-----|
| 🏥 [F5] 再読込    | <i>∂</i> →   | 🗎 印刷と出力 🗸                 | ]≣ 3  | 選択行の変更 ▼                      | ∂全選択│□                          | 全解除   ↓ 選打          | 択行を下       | ↑ 選択         | 行を上   📄 🏻       | 瞿択行を何行 | 目   🛟 5          | Eスクロール(B)   | ▶右スクロール(N) | (1) 未完了分      |     | • |     | ġ     | [F12] | 閉じる |
|               |              | 大工程                       | 05 検  | 査                             | ~                               | 取引                  | t 🛗        |              |                 |        |                  | 6           | 現在の並び順う    | で作業時刻を自ら      | 助配乡 | } |     | 工程(   | 出掛日   |     |
| 「同面表示」        |              | 小工程                       | 01本   | 社検査                           | ~                               | -                   | 手配先 *      | *            |                 |        |                  | ~           |            |               |     |   | 1   | 2025/ | 04/10 | Э   |
|               |              | 表示最大行数                    | 9999  | 9 表示(2)全日                     | C程進捗 、                          | _<br>🛛 😰 遅れ (       | 🙁 本日       | 🔒 中断         | 所 😔 明日 -        | ~ ↓3   | 目状された件           | +数 = 1 / 予定 | (工数合計 = 2H | 20M           |     |   | 前   | 8 4   | ▶ 後   | Β   |
| Ch (受注NO)     | 順            | 製造番号                      |       | 取引先                           | 品番                              | 品名                  | 受注数        | 製造数          | 工程納期            | 1      | 2                | 3           | 4          | 5             | 6   | 7 | 8 9 | 10    | 11    | 12  |
| 21-138        | 1            | 0412100000138             | 0001  | 00001 ፖイショウ                   | BR56789-90                      | センターブラケット           | 30         | 30           | 04/10 17:00     | 設計展開   | レーザー             | スタッド溶接      | 【本社検査】     |               |     |   |     |       |       |     |
| 21-139        | 2            | 0412100000139             | 0001  | 00001 アイショウ                   | BR56789-90                      | センターブラケット           | 24         | 24           | 04/10 17:00     | 設計展開   | レーザー             | スポット溶接      | 【本社検査】     |               |     |   |     |       |       |     |
| 9-596         | 3            | 0411900000596             | 0001  | 00002 アルテマワーウス                | NCP4500-54                      | カバー                 | 30         | 30           | 04/10 17:00     | 設計展開   | レーザー             | スポット溶接      | 【本社検査】     |               |     |   |     |       |       |     |
| 21-108        | 4            | 0412100000108             | 0001  | 00002 アルテマワークス                | NCP45475                        | センサブラケット            | 20         | 20           | 04/10 17:00     | 設計展開   | レーザー             | スポット溶接      | 【本社検査】     |               |     |   |     |       |       | _   |
| 21-115        | 5            | 0412100000115             | 0001  | 00002 アルテマワークス                | NCP45475                        | センサブラケット            | 26         | 26           | 04/10 17:00     | 設計展開   | レーザー             | スポット溶接      | 【本社検査】     | F-1-41-40-4-7 |     |   |     |       |       | _   |
| <b>19-607</b> | b            | 05119000000070            | 1001  | 00002 1107 27-92              | Q42145-10                       | LSフラグット             | 30         | 30           | 1147 111 17:111 | イステインク | 很合機              | 768         | 797        | 【本社使宜】        |     |   |     |       |       | _   |
|               |              |                           |       |                               |                                 |                     |            |              |                 |        |                  |             |            |               |     |   |     |       |       |     |
| xyz-5         | )            | 現在の並び<br>※ 予定工業<br>※ 同時に作 | 順工 重業 | に程仕掛日: 1<br>助務時間内で<br>時刻データを夏 | 乍業時刻<br>で割合配分<br>更新します。<br>はい(Y | E自動配分<br>けます。<br>。  | しますだ       | b" ?<br>.(N) | ]               |        |                  |             |            |               |     |   |     |       |       |     |
|               |              |                           |       |                               |                                 |                     |            |              |                 |        |                  |             |            |               |     |   |     |       |       |     |
| 🖷 作業明細一       | 覧            |                           |       |                               |                                 |                     |            |              |                 |        |                  |             |            |               |     |   | _   | ſ     | ]     | X   |
| 🏙 [F5] 再読込    | <del>д</del> | 🔒 印刷と出力 🗸                 | I≣ i  | 瞿択行の変更 ▼│                     | 全選択 二                           | 全解除 │ ↓ 選打          | 択行を下       | □ 選択         | 行を上   📄 i       | 習択行を何行 | ∃   <b>∢</b> = ≵ | 主スクロール(B)   | ◆右スクロール(N) | (1) 未完了分      |     | • |     | -     | [F12] | 閉じる |
|               |              | 大工程                       | 05 檜  | 杳                             |                                 | 10214               | e 🚜 🛛      |              |                 |        |                  |             | 現在の並び順     | で作業時刻を自       | 勧配≤ | 5 |     | 工程的   | L掛日   |     |
| Ģ             |              | 小工程                       | 01 本  |                               | v                               |                     | - <b>-</b> | *            |                 |        |                  |             | COLUMN ONE |               |     |   | 2   | 025/  | 04/10 | 0   |
| 図面表示          |              | あた最大行戦                    | 9999  |                               | <br>~~程進捗 ~~                    | ີ 😥 ເຂກ 🥠           | · * * P    | <u>م</u>     | F 🔔 880.        | ~      |                  | Ť           |            |               |     |   | 前   | 8 4   | ▶後    | 8   |
| a. (********  | 1.00         | 201040 112X               |       |                               |                                 |                     |            | An ( ) M ( ) |                 |        |                  |             |            | _             |     |   |     |       |       |     |
| Ch (受注NO)     | 加度           | 製造番号                      |       | 収51先                          | 品番                              | <b>高治</b>           | 受注数        | 製造数          | 工程納期            | 1      | 2                | 3           | 4          | 5             | 6   | 1 | 8   | 9 10  | 11    | 12  |
| 21-138        | 1            | 04121000001380            | 001   | 00001アイショウ                    | BR56789-90                      | センターブラケット           | 30         | 30           | 04/10 10:00     | 設計展開   | レーザー             | スタッド溶接      | 【本社検査】     |               |     |   |     |       |       | _   |
| 21-139        | 2            | 04121000001390            | 001   | 0000171917                    | BR55/89-90                      | センターフラケット           | 24         | 24           | 04/10 13:00     | 設計展開   | V-9-             | スホット容接      | 【本社検査】     |               |     |   |     |       |       | _   |
| 21-100        | 0<br>A       | 04119000005960            | 001   | 00002710737-92                | NCP4500-54                      | ノリハーー<br>オン・オーブニケット | 30         | 30           | 04/10 14:00     | 設計展開   | 0-9-             | スポット浴接      | 【本任快宜】     |               |     |   |     |       |       | _   |
| 21-100        | 4            | 04121000001080            | 001   | 00002 710747-97               | NCP45475                        | センサンフラット            | 20         | 20           | 04/10 11:00     | 影計展問   | レーザー             | スポット空接      | 【本社校査】     |               |     |   |     |       |       |     |
| 19-607        | 6            | 05119000006070            | 001   | 00002 アルテマワークス                | Q42145-10                       | LSブラケット             | 30         | 30           | 04/10 17:00     | ネスティング | <b>複合機</b>       | プレス         | 大ツキ        | 【本社検査】        |     |   |     |       |       |     |
|               | -            |                           |       |                               |                                 |                     |            |              |                 |        |                  |             |            |               |     |   |     |       |       |     |
|               |              |                           |       |                               |                                 |                     |            |              |                 |        |                  |             |            |               |     |   |     |       |       |     |

#### 4-2. 負荷グラフ表示

指定した工程の負荷を棒グラフで確認できます。 実働8時間として、8時間にラインが表示されます。

| 🥕 工程別負荷状況 Version 24.12.24   シップスファ | ウトリ  | 株式会社    |            |                     |                |            |             |              |            |            |             |             | -          |                  | ×   |
|-------------------------------------|------|---------|------------|---------------------|----------------|------------|-------------|--------------|------------|------------|-------------|-------------|------------|------------------|-----|
| 127日の日本には、日本ウスヘルプ (2) 濃延ままたは、(見い)   | : 1= | 作業明細    | <b>%</b> ∶ | 出力 • 📄 納!<br>負荷管理グラ | 朝移動 ▼  <br>フ表示 | 生産能力       | ■左スクロール(B)  | 🔷 右スクロール     | (N)   🥜 グル | ープ追加編集     |             |             |            | Ø.               | 閉じる |
| (3) <u>Eleasitive (+(1)</u>         | 順    | 工程名     |            | 負荷管理表印              | [周]            | 工数合計       | 【04/04 (金)】 | $04/05(\pm)$ | 04/06(日)   | 【04/07(月)】 | 【04/08 (火)】 | 【04/09 (水)】 | 【04/10(木)】 | <b>[</b> 04/11 ( | 金 ^ |
| 集計方法                                | 1    | 01 プログラ |            |                     |                |            |             |              |            |            |             |             |            |                  |     |
| □ 社員モード □ 合計を大工程に表示する               | 2    | 01 プログラ |            | [F0] — 및니/ㅠ         | CT PI          | 7H 00M     | 30M         |              |            | 3H 45M     | 30M         | 30M         |            |                  | 4!  |
| 02 大工程/小工程で集計する 🗸 🗸                 | 3    | 01 プログラ |            | 温気11の一頁<br>CTTAフォンフ | F1101          | 5H 00M     |             |              |            | 1H 30M     |             |             | 2H 15M     |                  |     |
| 01 予定工数を表示 ~                        | 4    | 03曲げ    |            |                     | 1              |            |             |              |            |            |             |             |            |                  |     |
| 集計基準と集計期間                           | 5    | 03曲げ /  | ロプロ        | ス                   | 1              | 4D 00H 35M | 1D 00H 10M  |              |            | 4H 40M     | 1H 30M      | 2H 40M      | 40M        | 1H :             | 2!  |
| (1) 工程仕掛日を基準 🗸                      | 6    | 03曲げ /  | ロ2 プロ      | パスプレーキ              | 1              | 2D 07H 15M |             |              |            |            |             | 6H 30M      |            | 2H (             | 0!  |

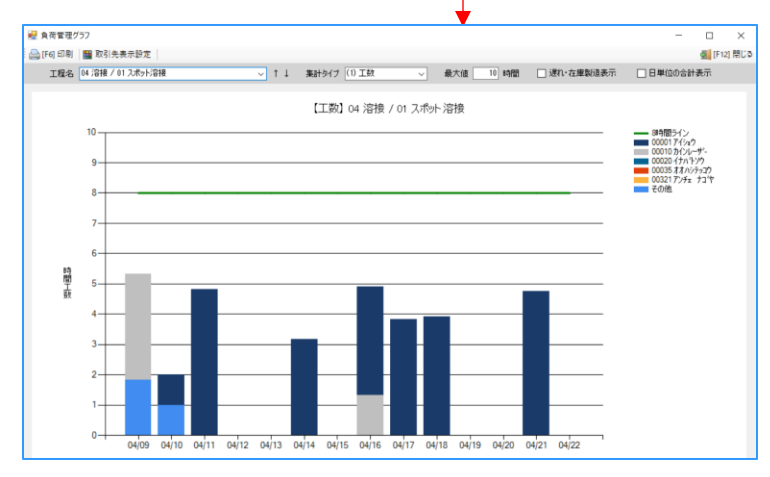

#### 4-3. 生産能力

工程に対して、どれだけの生産能力があるかを設定できます。 その工程に何人の作業員が居るのか、機械は何台あるのか、生産能力で工数を分散できます。

|   | - 生産能:  | 力編集         |         |      |      |            | ×   |
|---|---------|-------------|---------|------|------|------------|-----|
| • | ✔ 適用    | 🔒 [F3] デフォノ | い<br>保存 | ]    |      |            | 閉じる |
| ſ | 大工程     |             | 小工程     |      | 生産能力 | ۲<br>دربر  |     |
|   | 01 プログ: | ēμ          |         |      | 1    | 正社員1名/派遣2名 | ^   |
|   | 01 プログ  | 5L          | 01 設計)  | 展開   | 1    |            |     |
|   | 01 プログ  | 5L          | 02 ネステ  | んグ   | 1    |            |     |
|   | 03 曲げ   |             |         |      | 1    |            |     |
|   | 03曲げ    |             | 01 プレス  |      | 1    |            |     |
|   | 03 曲げ   |             | 02 プレス  | ブレーキ | 1    |            |     |
|   | 03曲げ    |             | 03 ベンダ  | -    | 1    |            |     |
|   | 04 溶接   |             |         |      | 1    |            |     |
|   | 04 溶接   |             | 01 スポッ  | ト溶接  | 1    |            |     |
|   | 04 溶接   |             | 02 ナット  | 溶接   | 1    |            |     |
|   | 04 溶接   |             | 03 スタッ  | 1 溶接 | 1    |            |     |
|   | 04 溶接   |             | 04 YAG; | 容接   | 1    |            |     |
|   |         |             |         |      |      |            |     |

生産能力をデフォルトとして常に算出する場合は「デフォルト保存」をします。

| 04 溶接             | 01 スポット溶射 | ÷ <del>g</del> | 1      |
|-------------------|-----------|----------------|--------|
| 04 溶接 / 01 スポット溶接 | 1         | 4D 05H 15M     | 7H 40M |
| 04 溶接             | 01 スポット溶射 | 妾              | 3      |
| 04 溶接 / 01 スポット溶接 | 3         | 1D 04H 25M     | 2H 34M |

# 2 工程遅延情報

### 1. 工程遅延情報とは

工程納期に対して遅延している製品を「工程遅延情報」で色分けされたリストを表示できます。 色分けについては、進捗状況と同じ色で表示されます。

| 🂐 I             | 【 工程遅延信報 Version 24.10.25   シップスファクトリ株式会社 |                        |                 |                               |         |         |         |       |       |                              |             |                         |                |        |      |       |
|-----------------|-------------------------------------------|------------------------|-----------------|-------------------------------|---------|---------|---------|-------|-------|------------------------------|-------------|-------------------------|----------------|--------|------|-------|
| <del> </del> [F | 5] 集計実行  表示                               | (2)全工程 •               | 検索条件クリア         | 🚔 選択行の出力 👻                    | 。<br>全; | 選択  [   | 全解      | ê 📙 🛛 | 面スライド | २वन   👍 :                    | 左スクロール(B) 🗎 | ► 右スクロール(N              | 1)             |        |      |       |
| Ø               | □ 取引労<br>面表示                              | t 🏙 🗾 🗾                |                 |                               | グル・     | -7°No ( | * = あいる | まい検索) |       | <b>スジウジュ</b> -<br>2024/04/07 | -ル約期 🗌 客第   | <b>E納期</b><br>04/07 ~ ~ | 大工程 *<br>小工程 * |        | ~    |       |
| 順               | 製造番号                                      | 取引先                    | 品垂              | 品名                            |         | 改訂      | 形態      | 受注数   | 製造数   | 予定遅れ                         | 1           | 2                       | 3              | 4      | 5    | 6     |
| 1               | 119000005570001                           | 00001 アイショウ            | 3233574040      | えフ°リンク゛                       |         | 新図      |         | 10    | 10    | 1日遅れ                         | 設計展開        | タレバン                    | プレス            | スポット溶接 | 塗装   | 本社検査  |
| 2               | 119000006040001                           | 00001 アイショウ            | 3233574040      | አን°ሃንታ°                       |         |         |         | 20    | 15    | 8日遅れ                         | ネスティング      | 複合機                     | プレス            | スポット溶接 | 塗装   | 本社検査  |
| 3               | 125000000020001                           | 00001 ፖረንክን            | 3233574040      | አን°ሃንታ                        |         |         | 不適合     | 5     | 5     | 8日遅れ                         | 設計展開        | タレバン                    | プレス            | スポット溶接 | 塗装   | 本社検査  |
| 4               | 119000005590001                           | 00001 ፖረንክን            | 3285008540      | አን°ሃンታ° (Α)                   |         | 新図      |         | 6     | 6     | 8日遅れ                         | 設計展開        | タレバン                    | プレス            | スタッド溶接 | 塗装   | 本社検査  |
| 5               | 119000005650001                           | 00001 ፖイショウ            | 3477597070      | スフ°リンク°(B)530M                |         | 新図      |         | 5     | 5     | 1日遅れ                         | 設計展開        | レーザー                    | YAG;容接         | 本社検査   |      |       |
| 6               | 119000005660001                           | 00001 アイショウ            | 3477597080      | えフ°リンク°(C)430MM               |         | 新図      |         | 5     | 5     | 1日遅れ                         | 設計展開        | タレバン                    | プレス            | スポット溶接 | 塗装   | 本社検査  |
| 7               | 119000006120001                           | 00001 アイショウ            | 3477597080      | えフ°リンク°(C)430MM               |         | 新図      | 不適合     |       | 5     | 1日遅れ                         | 設計展開        | 複合機                     | プレス            | スタッド溶接 | 塗装   | 本社検査  |
| 8               | 121000001180001                           | 00001 アイショウ            | 4237107531      | <b>スフ</b> °リンク <sup>°</sup>   |         |         |         | 20    | 20    | 8日遅れ                         | 設計展開        | タレバン                    | プレスブレーキ        | ナット溶接  | 塗装   | 本社検査  |
| 9               | 121000001190001                           | 00001 アイショウ            | 4237107531      | えフ°リンク゜                       |         |         |         | 12    | 12    | 8日遅れ                         | 設計展開        | 複合機                     | プレス            | スポット溶接 | 塗装   | 本社検査  |
| 10              | 119000005690001                           | 00001 アイショウ            | 4261814381      | プレート (CO)                     | 420     | 新図      |         | 11    | 11    | 15日遅れ                        | 全外注         | 本社検査                    |                |        |      |       |
| 11              | 119000005740001                           | 00001 アイショウ            | 4264415360      | S 7 <sup>*</sup> 5795(EX)(CO) | 30      | 新図      |         | 9     | 9     | 8日遅れ                         | ネスティング      | タレバン                    | プレス            | スポット溶接 | 塗装   | 水漏れ検査 |
| 12              | 12100000460001                            | 00001 アイショウ            | BR56789-90      | センターブラケット                     |         |         |         | 10    | 10    | 1日遅れ                         | 設計展開        | レーザー                    | スタッド溶接         | 本社検査   |      |       |
| 13              | 121000001310001                           | 00001 アイショウ            | BR56789-90      | センターブラケット                     |         |         |         | 30    | 30    | 1日遅れ                         | 設計展開        | レーザー                    | スポット溶接         | 本社検査   |      |       |
| 14              | 121000001320001                           | 00001 アイショウ            | BR56789-90      | センターブラケット                     |         |         |         | 21    | 21    | 1日遅れ                         | 設計展開        | レーザー                    | スポット溶接         | 本社検査   |      |       |
| 15              | 121000001340001                           | 00001 アイショウ            | BR56789-90      | センターブラケット                     |         |         |         | 28    | 28    | 1日遅れ                         | 設計展開        | レーザー                    | ナット溶接          | 本社検査   |      |       |
| 16              | 121000001360001                           | 00001 アイショウ            | BR56789-90      | センターブラケット                     |         |         |         | 16    | 16    | 1日遅れ                         | 設計展開        | レーザー                    | スタッド溶接         | 本社検査   |      |       |
| 17              | 121000001400001                           | 00001 アイショウ            | BR56789-90      | センターブラケット                     |         |         |         | 28    | 28    | 1日遅れ                         | 設計展開        | レーザー                    | スポット溶接         | 水漏れ検査  |      |       |
| 18              | 121000001410001                           | 00001 アイショウ            | BR56789-90      | センターブラケット                     |         |         |         | 26    | 26    | 1日遅れ                         | 設計展開        | レーザー                    | スポット溶接         | 水漏れ検査  |      |       |
| 19              | 119000005350001                           | 00001 アイショウ            | TS-5000         | サイドブレート                       |         | 新図      | 最優先     | 5     | 5     | 8日遅れ                         | 設計展開        | タレバン                    | プレス            | ナット溶接  | 塗装   | 本社検査  |
| 20              | 119000006130001                           | 00001 アイショウ            | TS-5000         | サイドブレート                       |         | 新図      | 不適合     |       | 1     | 8日遅れ                         | ネスティング      | 複合機                     | プレスブレーキ        | ナット溶接  | 塗装   | 水漏れ検査 |
| 21              | 12000000690001                            | 00011 アカギコウギョウ         | QK-M32001-13    | 側面力バー                         |         | 新図      |         | 18    | 18    | 8日遅れ                         | ネスティング      | レーザー                    | スポット溶接         | メッキ    | 本社検査 |       |
| 22              | 119000005400001                           | 00002 711,777-72       | KB300-1045-4512 | 試験板                           |         | 新図      |         | 20    | 20    | 8日遅れ                         | 設計展開        | 複合機                     | ベンダー           | メッキ    | 本社検査 |       |
| 23              | 119000005990001                           | 00002 <b>アル</b> テマワークス | NCP45475        | センサブラケット                      |         |         |         | 20    | 20    | 1日遅れ                         | 設計展開        | 複合機                     | YAG;容接         | 本社検査   |      |       |

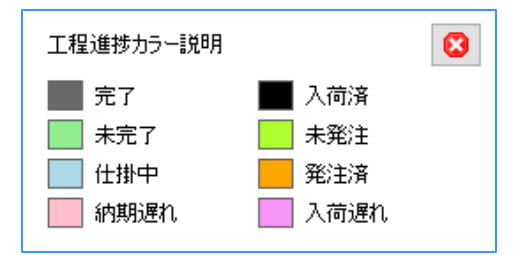

■ 図面スライドショー

遅延しているオーダーの全図面データをスライドショーで流すことができます。

| 🧃 工程遅延情報                 | 层 Version 24.10.25   シップスフ | アクトリ株式会社                                                                                       | - |   | ×     |
|--------------------------|----------------------------|------------------------------------------------------------------------------------------------|---|---|-------|
| <del>- ダ</del> [F5] 集計実行 | 〕 表示 (1) 大工程               | ▼ ○ 検索条件クリア   → 選択行の出力 ▼   → 全選択   → 全選択   → 全選択   → 金属沢 ● 図面スライドショー ◆ 左スクロール(B)   → 右スクロール(N) |   | 2 | 📕 閉じる |
|                          | 取引先 🃸 🔜 🔤                  | ゲルーフ (* = あいまい検索) 🛛 スジウジュール納期 🗋 客先納期 大工程 *                                                     |   | ~ | ·     |
| CIENSCO.                 | 🗌 親のみ表                     | 示 2024/04/02 🗸 ~ 2025/04/02 🗸 小工程 *                                                            |   | ~ | •]    |

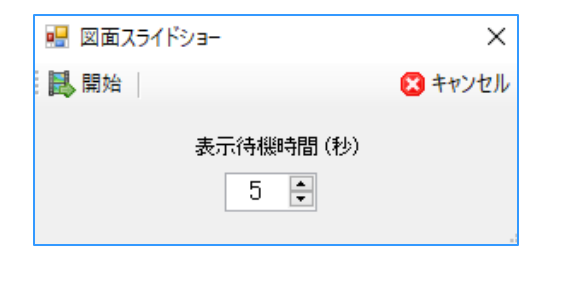

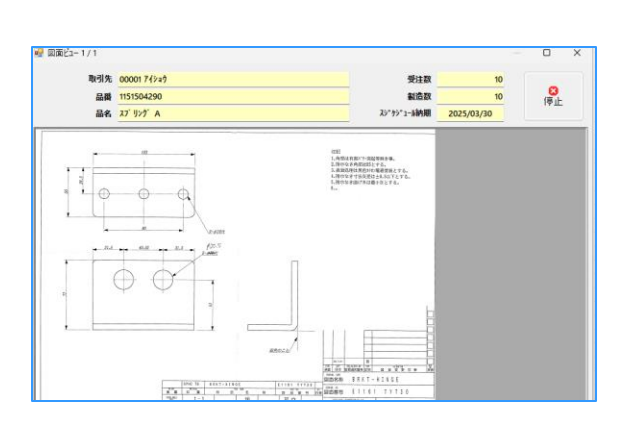

# 3 工程納期変更

### 1. 工程納期変更とは

CIPSでは、製造開始処理画面での展開処理時に、自動で工程納期を算出します。 自動で算出した工程納期に対して、手修正で納期変更を行うことができます。 メニュー画面には表示されませんが、以下の画面に「工程納期変更」ボタンが表示されます。 オーダー入力 / 製造開始処理(クリック編集モードを使用) / 進捗状況 / 工程別負荷状況

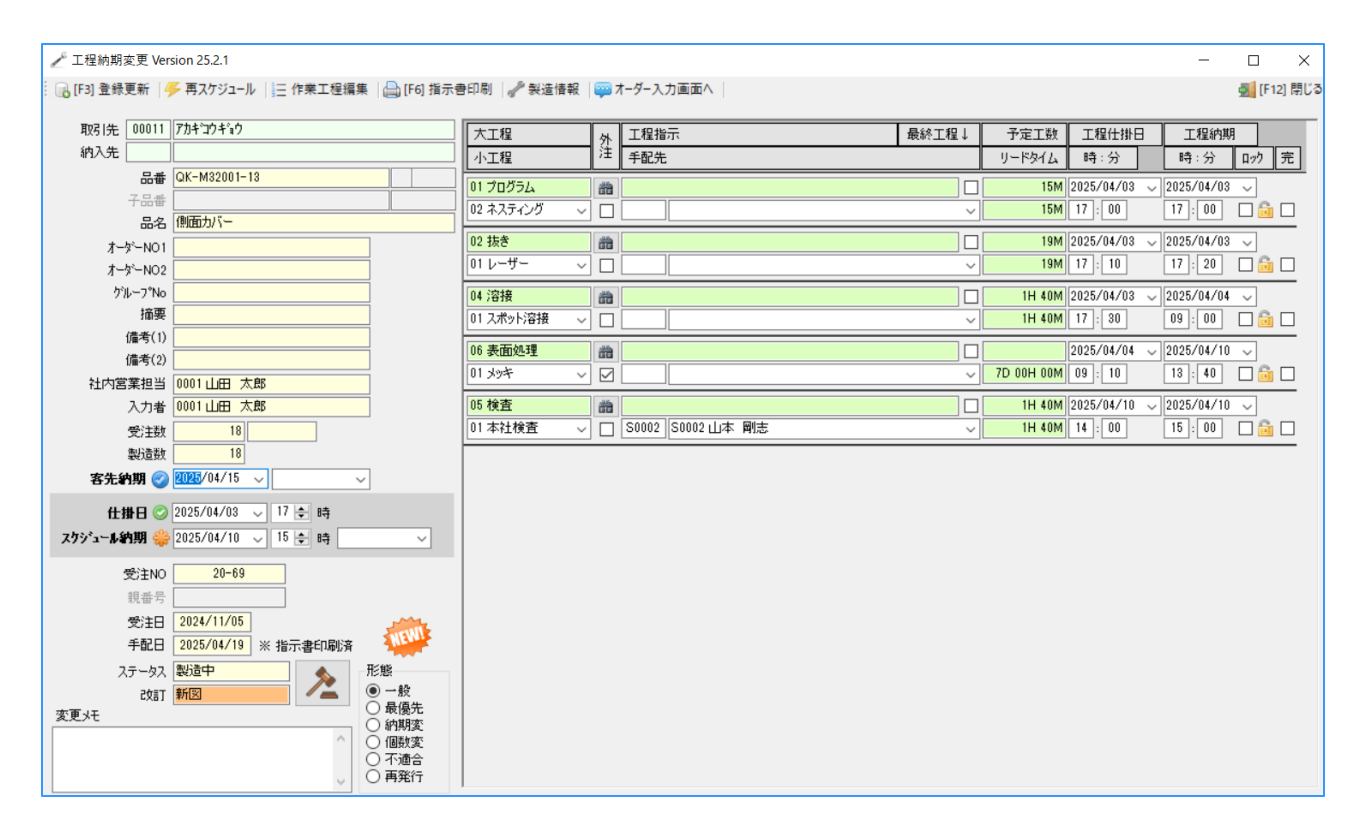

「工程納期変更」画面で工程納期変更をする方法は、2パターンあります。

#### 2-1. 最終納期を変更して調整する方法

仕掛日、スケジュール納期を変更し、「登録更新」することで、工程納期が自動で変更されます。

|                          |                        |               |              |                   |       |            |              |            | _        |         |
|--------------------------|------------------------|---------------|--------------|-------------------|-------|------------|--------------|------------|----------|---------|
| 工程納期変更 Version 25.2.1    | _                      |               |              |                   |       |            |              | -          |          | ×       |
| 🕞 [F3] 登録更新   🦐 再スケジュー   | ル 📄 作業工程編集 🛯 📇 [F6] 指示 | 書印刷   🥜 製造情報  | <b>,</b> 🔤 🤅 | オーダー入力画面へ         |       |            |              |            | 🛃 [F1    | 12] 閉じる |
| 取る14年 00011 アカキやウキシウ     |                        |               | 1            |                   |       | <b>T</b>   |              |            | _        |         |
| 42519E 00011 7/34 174 17 |                        |               | 处            | 工程指示              | 最終工程↓ | 予定工数       | 工程仕掛日        | 工程納期       |          |         |
| 約八元                      |                        | 小工程           | /±           | 手配先               |       | リードタイム     | 時:分          | 時:分        | 077      | 完       |
| 品番 QK-M32001-            | -13                    | 01 プログラム      | 箭            |                   |       | 15M        | 2025/04/03 🗸 | 2025/04/03 | ~        |         |
| 子品番                      |                        | 02 ネスティング 🗸 🗸 | ÎП           |                   | ~     | 15M        | 17:00        | 17:00      |          |         |
| 品名(側面カバー                 |                        |               |              |                   |       |            |              |            |          | _       |
| オーダーNO1                  |                        | 02 抜き         | <b>6</b>     |                   |       | 19M        | 2025/04/03 ~ | 2025/04/03 | <u> </u> | _       |
| オーダーNO2                  |                        | 01 2-5- ~     |              |                   | ~     | 19M        | 17 : 10      | 17 : 20    |          |         |
| ケルーフ°No                  |                        | 04 溶接         | 箭            |                   |       | 1H 40M     | 2025/04/03 🧹 | 2025/04/04 | ~        |         |
| 摘要                       |                        | 01 スポット溶接 🗸   | ĺΠ           |                   | ~     | 1H 40M     | 17:30        | 09:00      |          |         |
| 備考(1)                    |                        |               |              |                   |       |            |              |            |          |         |
| 備考(2)                    |                        | 06 表面処理       | <b>6</b>     |                   |       |            | 2025/04/04 🧹 | 2025/04/10 | <u> </u> | _       |
| 社内営業担当 0001 山田 2         | 太郎                     | 01 X94 ~      |              |                   | ~     | 7D OOH OOM | 09:10        | 13 : 40    |          |         |
| 入力者 0001 山田 5            | 太郎                     | 05 検査         | 箭            |                   |       | 1H 40M     | 2025/04/10 🗸 | 2025/04/10 | ~        |         |
| 受注款 18                   |                        | 01 本社検査 🗸 🗸   | ĪП           | S0002 S0002 山本 剛志 | ~     | 1H 40M     | 14 : 00      | 15 : 00    |          |         |
| 制造数 18                   |                        |               |              |                   |       |            |              |            |          |         |
| 客先約期 🥑 2025/04/15        | ~ ~ ~                  |               |              |                   |       |            |              |            |          |         |
| 4-114 O 2025/04/03       | u 17 📥 🛤               |               |              |                   |       |            |              |            |          |         |
|                          |                        |               |              |                   |       |            |              |            |          |         |
| X99'1~##1#9 💝 2025/04/10 |                        |               |              |                   |       |            |              |            |          |         |

#### 2-2. 工程納期を変更して調整する方法

工程ごとの工程納期を調整し、「登録更新」をクリックします。

| ✓ 工程納期変更 Version 25.2.1                                     |                       |              |                   |       |            | -                    |                   |    |
|-------------------------------------------------------------|-----------------------|--------------|-------------------|-------|------------|----------------------|-------------------|----|
| : 🕞 [F3] 登録更新   <del>/</del> 再スケジュール   三 作業工程編集   🚔 [F6] 指示 | 骨印刷 🥜 製造情報            | <b>- 7</b>   | †−ダ−入力画面へ         |       |            |                      | <u>剰</u> [F12] 閉じ | ;3 |
| 取引先 00011 アカキロウキョク                                          | 大工程                   | 处            | 工程指示              | 最終工程↓ | 予定工数       | 工程仕掛日 工程             | 的期                | -  |
|                                                             |                       | ) <u>'</u> ± | 手配先               |       | リードタイム     | 時:分 時:分              | う ロック 完           |    |
|                                                             | 01 プログラム              | **           |                   |       | 15M        | 2025/04/03 🧹 2025/04 | /03 🗸             |    |
|                                                             | 02ネスティング 🗸 🗸          |              |                   | ~     | 15M        | 17:00 17:0           | 0 🗆 🔂 🗆           |    |
|                                                             | 02 抜き                 | **           |                   |       | 19M        | 2025/04/03 🗸 2025/04 | /03 ~             |    |
|                                                             | 01 レーザー ~             |              |                   |       | 19M        | 17:10 17:2           |                   |    |
| λ <sup>-</sup> x <sup>-</sup> NO2                           | 0.4. 2004W            |              |                   |       |            |                      |                   |    |
| · /// / //// · /// · /// · // · // · /                      | 04 7谷接<br>01 円光の1201年 |              |                   |       | 1H 40M     | 2025/04/08 	2025/04  |                   |    |
| (備考(1))                                                     |                       |              |                   | ~     | 111 40191  | 17:00 09:0           |                   |    |
| 備考(2)                                                       | 06 表面処理               | 箭            |                   |       |            | 2025/04/04 🗸 2025/04 | /10 🗸             |    |
| 社内営業担当 0001 山田 太郎                                           | 01 X94 ~              |              |                   | ~     | 7D 00H 00M | 09:10 13:4           |                   |    |
| 入力者 0001 山田 太郎                                              | 05 検査                 | 箭            |                   |       | 1H 40M     | 2025/04/10 🧹 2025/04 | /10 🗸             |    |
| 受注数 18                                                      | 01 本社検査 🗸 🗸           |              | S0002 S0002 山本 剛志 | ~     | 1H 40M     | 14:00 15:0           | 0 🗌 🔂 🗌           |    |
| 製造数 18                                                      |                       |              |                   |       |            |                      |                   | 1  |
| 客先納期 🥑 2025/04/15 🗸 🗸 🗸                                     |                       |              |                   |       |            |                      |                   |    |
| 仕掛日 📀 2025/04/03 🗸 17 🜩 時                                   |                       |              |                   |       |            |                      |                   |    |
| スケショーよ約期 🤤 2025/04/10 🔍 15 🛊 時 🔷 🗸                          |                       |              |                   |       |            |                      |                   |    |

※工程納期を変更した日付が休日であった場合には、時間の横に赤い棒が表示されます。

| 2025/04/04<br>09:30 | <pre>&gt; 2025/04/11 13:20</pre> |  |
|---------------------|----------------------------------|--|
| 2025/04/13          | ✓ 2025/04/14 15:00               |  |

## 3. その他の機能

#### 3-1. 作業工程編集

作業工程、工程指示、予定工数、リードタイムをそれぞれ変更できます。 作業工程の順序を変更することも可能です。

|   | - 作   | 業工程編集    |           |      |        |            |              | - 🗆    | ×         |                    |
|---|-------|----------|-----------|------|--------|------------|--------------|--------|-----------|--------------------|
| 1 | ) [F: | 3] 更新保存  | 3 選択行の下に  | 工程追加 | 🔁 選択行  | の削除   ↓ 選掛 | 尺を下 │ 👔 選択を上 | : 📃 [  | [F12] 閉じる |                    |
|   |       |          |           |      |        |            |              |        |           |                    |
|   | 順     | 大工程      | 小工程       | 工程指示 | 予定工数   | リードタイム     |              |        |           |                    |
|   | 1     | 01 プログラム | 02 ネスティング |      | 15M    | 15M        |              |        |           |                    |
|   | 2     | 02 抜き    | 01 レーザー   |      | 19M    | 19M        |              |        |           |                    |
|   | 3     | 04 溶接    | 01 スポット溶接 |      | 1H 40M | 1H 40M     |              |        |           |                    |
|   | 4     | 06 表面処理  | 01 火ッキ    |      |        | 7D 00H 00M |              |        |           |                    |
|   | 5     | 05 検査    | 01 本社検査   |      | 1H 40M | 1H 40M     |              |        |           |                    |
|   |       |          |           |      |        | 🖳 工程編集     |              |        |           | ×                  |
|   |       |          |           |      |        | 🔒 [F3] 確定  |              |        |           | <u>気</u> [F12] 閉じる |
|   |       |          |           |      |        | * J-F      | 0401         |        |           |                    |
|   |       |          |           |      |        | ※ 大工程      | 04 溶接        | ~      |           |                    |
|   |       |          |           |      |        | 小工程        | 01 スポット溶接    | $\sim$ |           |                    |
|   |       |          |           |      |        | 工程指示       |              |        |           | ~                  |
|   |       |          |           |      |        | 予定工数       |              | リードタ   | 14        |                    |
|   |       |          |           | 時間   | 罰 分 秒  |            | 時間 5         | 方 秒    |           |                    |
|   |       |          |           |      | 1 40   |            | 1 4          | 0      |           |                    |
|   |       |          |           |      |        |            | · ·          |        |           |                    |
|   |       |          |           |      |        |            |              |        |           |                    |